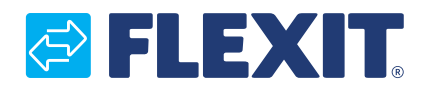

121049FI-01 2024-02

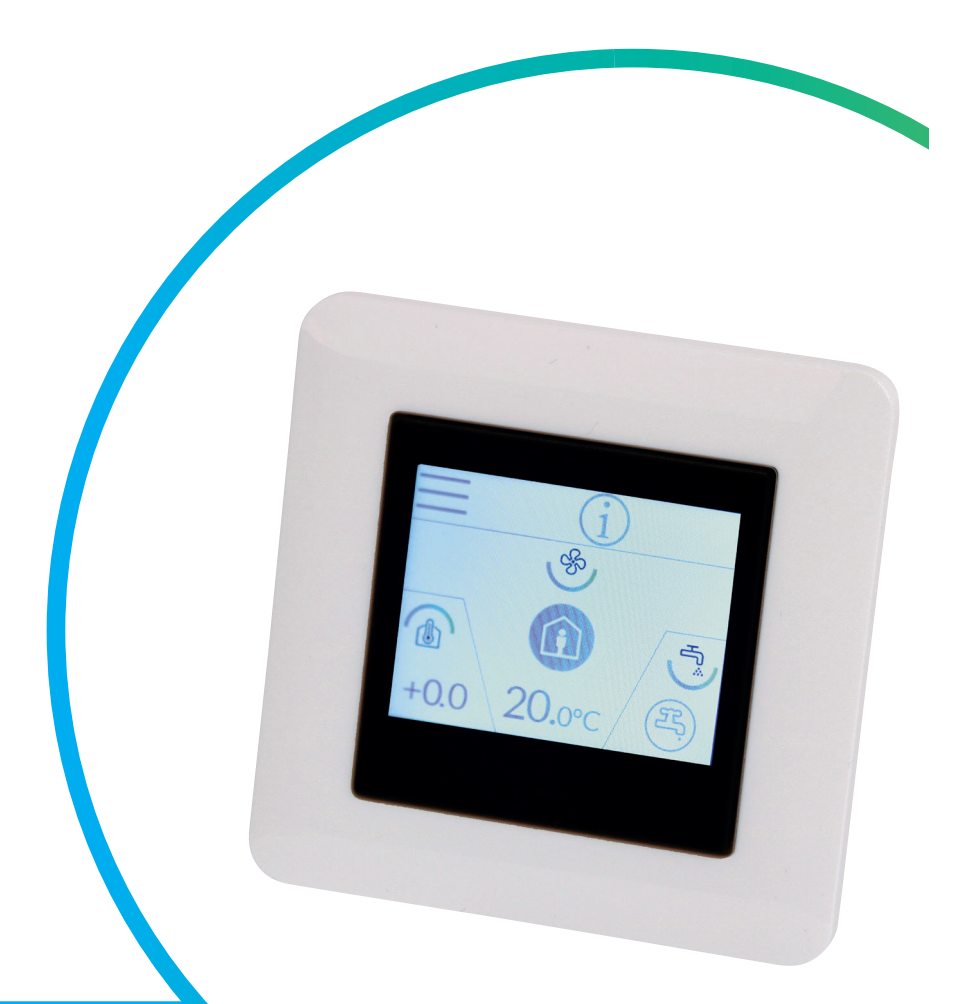

# EcoNordic

TUOTENRO: 119772

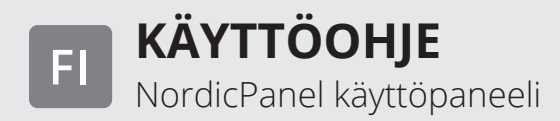

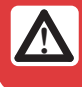

FI

Sähköliitännät on annettava ammattilaisen tehtäväksi.

Tuotteitamme kehitetään jatkuvasti, minkä vuoksi pidätämme oikeudet muutoksiin. Emme ota myöskään vastuuta mahdollisista painovirheistä.

2

# 🔁 FLEXIT.

# 

# Sisällysluettelo

| 1.      | Kuvaus                                               | 4        |
|---------|------------------------------------------------------|----------|
|         | 1.1. Ilmanvaihdon nopeudet                           | 4        |
|         | 1.2. Ilmanvaihdon lämpötilat                         | 5        |
|         | 1.3. Lämminvesi EcoNordic W4/WH4                     | 5        |
|         | 1.4. Lämmitys EcoNordic WH4                          | 5        |
| 2.      | Näytöt                                               | 6        |
|         | 2.1. Kotinäyttö EcoNordic W4                         | 6        |
|         | 2.2. Kotinäyttö EcoNordic WH4                        | 7        |
|         | 2.3. Näytönsäästäjä                                  | 9        |
|         | 2.3.1. Näytönsäästäjä EcoNordic W4                   | 9        |
|         | 2.3.2. Näytönsäästäjä EcoNordic WH4                  | 10       |
|         | 2.4. Huoltohälytys                                   | 11       |
|         | 2.5. A-hälytys                                       | 11       |
|         | 2.6. Tietonäyttö                                     | 11       |
|         | 2.7. Määritysnäyttö                                  | 11       |
|         | 2.8. Tiedonsiirtonäyttö                              | 11       |
|         | 2.9. päivitysnäyttö                                  | 12       |
|         | 2.10.Yhteenvetonäyttö 1                              | 12       |
|         | 2.11.Yhteenvetonäyttö 2                              | 16       |
|         | 2.11.1. EcoNordic W4                                 | 16       |
|         | 2.12.Yhteenvetonäyttö 2                              | 17       |
|         | 2.12.1. EcoNordic WH4                                | 17       |
|         | 2.13.Hålytysnäyttö                                   | 18       |
| _       | 3.2. Sisäänkirjautumisnäyttö                         | 26       |
| 3.      | Kaynnistys                                           | 26       |
|         | 3.1. Kaynnistysnaytto                                | 26       |
|         | 3.3. Puhaltimen ja lampotilan asetusnaytto EcoNordic | 27       |
|         | 3.4. Ajastinnaytto                                   | 29       |
|         | 3.5. Asetusnaytto                                    | 31       |
|         | 3.6. Naytonsaastajan valinta                         | 32       |
| л       | 3.7. Laitteiston/onjeimiston tietonaytto             | 33       |
| 4.<br>r | Halytysten käsittely                                 | 34       |
| Э.<br>С | Nopeuuen asetus                                      | ۵۵       |
| 0.<br>7 | Lampunan aselus                                      | 40<br>40 |
| /.      | 7.1 Valikon vlojskuvaus WA                           | 4Z       |
|         | 7.1. Valikon yleiskuvaus W4                          | 42       |
|         | 7.2. Valikuli yielskuvaus VVI14                      | 44       |

FI

#### Versiot

Paneelissa V1, V2... on erilaisia ohjelmistoversioita. Jokaiselle versiolle on oma käsikirjansa, joka on nimetty samalla tavalla kuin paneelin versio. Nähdäksesi minkä version sinulla on, voit joko mennä valikkoon "Laitteisto/ohjelmisto info. näyttö" tai käynnistää paneelin uudelleen (irrota laitteen virta ja käynnistä se uudelleen), jolloin versio näkyy käynnistysnäytössä. Jos näytöllä lukee V1.xx, käytetään V1-merkittyä käsikirjaa; jos näytöllä lukee V2.xx, käytetään V2-merkittyä käsikirjaa, jne.

#### 1. Kuvaus

FL

NordicPanel on ohjauspaneeli Flexitin Nordicsarjan ilmanvaihtolaitteiden ohjaukseen/säätöön. Lisävarusteiden lisääminen ja tiettyjen asetusten muuttaminen edellyttävät, että laite on kytketty verkkoon, jossa on WiFi-yhteys, ja että matkapuhelimessa tai tabletilla käytetään FlexitGO-sovellusta. Sovellus on ilmainen, ja sen voi ladata App Storesta ja Google Playstä.

Sininen symboli ilmaisee, että symboli on kytketty toimintoon, sitä voi painaa, kun taas muunväriset symbolit ovat vain tiedottavia.

#### **1.1. ILMANVAIHDON NOPEUDET**

Valittavana on viisi nopeustilaa, joista neljää voidaan muuttaa NordicPanelista. Nykyinen nopeus näkyy täytettynä symbolina.

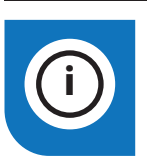

NordicPanel sopii Nordic-laitteisiin, jotka on valmistettu myöhemmin kuin 1.10.2022.

Yksinkertaisin tapa selvittää, onko laitteessa tämä valmius: laitteen yläosassa on oltava johto ja "NordicPanel"-merkintä. NordicPanelin voi asentaa myös vanhempiin laitteisiin,

jotka on valmistettu toukokuun 2019 ja syyskuu 2022 välisenä aikana. Siinä tapauksessa on ostettava lisäjohtopaketti. Lisätietoja saat lähimmältä jälleenmyyjältä.

| Epäaktiivinen | Aktiivinen |                                                                                                    |
|---------------|------------|----------------------------------------------------------------------------------------------------|
|               |            | AWAY: Tila on jatkuva ja tarkoitettu käytettäväksi silloin, kun rakennusta ei käytetä<br>pidempään aikaan. Voit myös säätää viivästyneen käynnistyksen, mikä voi olla<br>hyödyllistä, jos olet juuri tullut ulos suihkusta ennen kuin lähdet talosta.<br>Jos ⊠ näytetään yhdessä symbolin kanssa, on käytössä aikaviive,<br>ennen kuin laite siirtyy nykyisestä nopeudesta AWAY-tilaan.                                                                                                |
|               |            | HOME: Tämä on jatkuva tila ja tarkoitettu normaaliin elämään rakennusta käytettäessä.                                                                                                    |
|               | ST<br>SC   | <ul> <li>HIGH: Tämä voi olla sekä jatkuva että tilapäinen tila, jonka kesto on määritelty.</li> <li>Se on tarkoitettu käytettäväksi silloin,</li> <li>kun tarvitaan tilapäisesti tehokkaampaa ilmanvaihtoa.</li> <li>Jos</li></ul>                                                                                                    |
|               |            | <ul> <li>FIREPLACE: Tämä on käytettävissä vain tilapäisenä tilana, jonka kesto on määritelty.<br/>Se on tarkoitettu tilapäiseen käyttöön tulisijan käytön yhteydessä.</li> <li>Se luo rakennukseen ylipaineen, joka helpottaa savukaasujen pääsyä savupiippuun,<br/>mikä estää savun pääsyn rakennukseen.</li> <li>Jos ) ja symboli näytetään yhdessä, se tarkoittaa, että FIREPLACE on ajastettu ja<br/>laite palaa aikaisempaan nopeuteen, kun ajastinaika on umpeutunut.</li> </ul> |
|               |            | COOKER HOOD: Tämä tila voidaan aktivoida vain liesituulettimeen asennettavalla<br>langattomalla tai kaapeliliitännäisellä lisälaitteella. (Ei voi aktivoida paneelista.)<br>Toiminto aktivoituu automaattisesti, kun käytät liesituuletinta. Kuvake näytetään vain,<br>kun toiminto on aktivoituna.                                                                                                    |

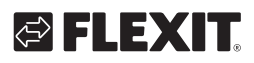

#### 1.2. ILMANVAIHDON LÄMPÖTILAT

NordicPanelista voi valita kaksi lämpötilatilaa: AWAY ja HOME.

| ) | AWAY: Tämä asento asettaa lämpötilan asetusarvon AWAY-nopeudelle.<br>Voidaan käyttää sekä tulo- että poistoilman säädölle sen mukaan, kumpi säätö laitteessa<br>on tehty. Tuloilman säätö on vakioasetus. Säätötyypin vaihto tehdään FlexitGO-<br>sovelluksen kautta. Katso FlexitGO käyttöohjeen luvusta "Ilman lämpötila" tulo- ja<br>poistoilman säädön selitys.                                                      |
|---|----------------------------------------------------------------------------------------------------|
|   | HOME: Tämä tila asettaa lämpötilan asetusarvon nopeustilalle HOME ja muulle<br>lämpötilatilalle (HIGH, FIREPLACE jne.). Voidaan käyttää sekä tulo- että poistoilman<br>säädölle sen mukaan, kumpi säätö laitteessa on tehty.<br>Tuloilman säätö on vakioasetus. Säätötyypin vaihto tehdään FlexitGO-sovelluksen kautta.<br>Katso FlexitGO käyttöohjeen luvusta "Ilman lämpötila" tulo- ja<br>poistoilman säädön selitys. |

#### 1.3. LÄMMINVESI ECONORDIC W4/WH4

Valtuutetut asentajat tekevät lämmitys- ja lämminvesiasetukset FlexitGO-sovelluksella, jossa on muita asetuksia, joiden avulla kokoonpano voidaan määrittää oikein.

| Epäaktiivinen | Aktiivinen |                                                                                                    |
|---------------|------------|----------------------------------------------------------------------------------------------------|
| F.            | 野.         | ECO: Taloudellisin tapa tuottaa lämmintä vettä. Säiliön ylätunnistinta käytetään<br>käynnistämään säiliön täyttö lämpöpumpun lämpimällä vedellä. Säiliössä on noin 15 %<br>lämmintä vettä jäljellä, kun säiliön täyttö käynnistetään.<br>Jos ⊠ näkyy yhdessä symbolin kanssa, se tarkoittaa, että on viive ennen kuin laite vaihtaa<br>nykyisestä tilasta ECO-tilaan.                                 |
| F             | ۲.         | COMFORT: Taloudellinen tapa tuottaa lämmintä vettä.<br>Säiliön keskitunnistinta käytetään käynnistämään säiliön täyttö lämpöpumpun lämpimällä<br>vedellä. Säiliössä on noin 50 % lämmintä vettä jäljellä, kun säiliön täyttö käynnistetään.<br>Jos lämpimän veden kulutus on suurta ja säiliön lämpimän veden pinta alittaa 15 %,<br>lisäsähkölämmitys aktivoituu lisäämään lämpimän veden tuotantoa. |
| F.<br>F.      | E.         | BOOST: Tilapäinen tila, jonka kestoa voidaan säätää ja jota voidaan käyttää erittäin suuren lämpimän veden kulutuksen aikana. Lämpimän veden täyttö käynnistyy, kun lämpimän veden pinta jää alle 100 %:n ja lisäsähkölämmitys aktivoituu, jos se on alle 50 %. Kun BOOST-tilan aika on kulunut, vesitila palaa edeltävään tilaan eli ECO- tai COMFORT-tilaan. Jos                                    |

#### 1.4. LÄMMITYS ECONORDIC WH4

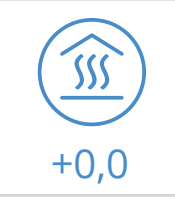

Asetettu lämpökäyrä siirtyy rinnakkain ylös- ja alaspäin +-0,5:n askelin. Minimipoikkeama -10,0 ja enimmäispoikkeama +10,0.

5

#### 2. Näytöt

FI

#### 2.1. KOTINÄYTTÖ ECONORDIC W4

Kotinäyttö näkyy alkunäyttönä, kun laite kytketään päälle tai siirrytään näytönsäästäjistä toimintaan.

Symbolien määrä voi vaihdella asetusten ja käyttötilan mukaan (kalenteri, hälytys ym.). Siniset kuvakkeet on kytketty toimintoon, niitä voi painaa, muut värit ovat vain tiedottavia.

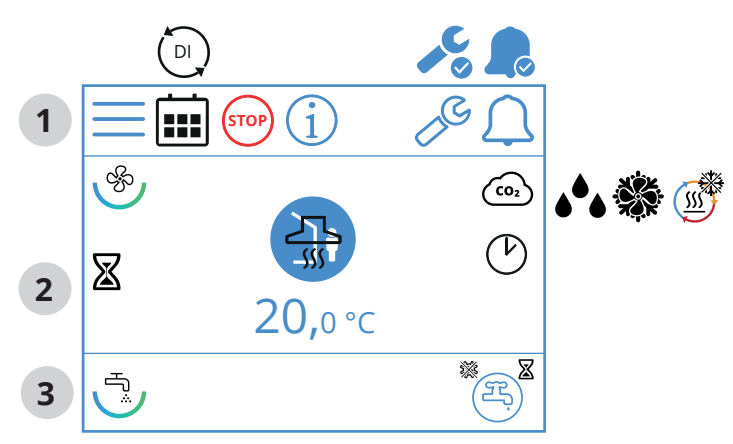

#### EcoNordic WH4 -kotinäytön kuvakkeet

Tilakenttä 1

|      | Siirry valikkoon                                                                                       |
|------|----------------------------------------------------------------------------------------------------|
|      | Kalenteritoiminto aktivoitu, tämä tehdään<br>FlexitGO-sovelluksen kautta                               |
|      | Digitaalinen tulo (kosteusanturi, pakotuskytkin jne.) on<br>aktiivinen ja ohittaa nykyisen nopeustilan |
| STOP | Nopeustila STOP on aktiivinen                                                                          |
| i    | Siirry tietosivulle, linkki paneelin käyttöohjeeseen                                                   |
|      | Huoltohälytys aktiivinen, pääset hälytysvalikkoon<br>painamalla symbolia                               |
|      | A-hälytys aktiivinen, pääset hälytysvalikkoon<br>painamalla symbolia                                   |

#### 2

6

#### Ilmanvaihto

| Ś               | Paneelin ilmanvaihto-osan symboli                                                                                                    |
|-----------------|----------------------------------------------------------------------------------------------------|
|                 | Lämpötilan säätö on säädetty tuloilmaan.<br>Säätötyypin vaihtamiseen käytetään FlexitGO-sovellusta                                                               |
|                 | Lämpötilan säätö on säädetty poistoilmaan.<br>Säätötyypin vaihtamiseen käytetään FlexitGO-sovellusta                                                             |
| 20 °C           | Lämpötilan asetusarvo.<br>Muuta painamalla                                                                                                    |
| <b>CO</b> 2     | CO <sub>2</sub> - valvonta on aktiivinen                                                                                                    |
| <b>الله الم</b> | Kosteusvalvonta on aktiivinen                                                                                                    |
|                 | Talteenottimen sulattaminen on aktiivinen                                                                                                    |
|                 | Passiivijäähdytys on aktiivinen                                                                                                    |
|                 | Nopeustila AWAY viiveellä on valittuna, laite muuttaa<br>nopeutta, kun viive on kulunut umpeen.                                                                  |
|                 | Nopeustila AWAY, paina nopeuden vaihtamiseksi                                                                                                    |
|                 | Nopeustila AWAY on aktiivinen                                                                                                    |
|                 | Nopeustila AWAY ei aktiivinen, nopeuksia ohjataan.<br>Digitaalisen tulon kautta, eikä niitä voi muuttaa paneelin<br>kautta                                       |
| Ĵ               | Nopeustila AWAY on aktiivinen ja sitä ohjataan digitaalisen<br>tulon kautta                                                                                      |
|                 | Nopeustila HOME, paina nopeuden vaihtamiseksi                                                                                                    |
|                 | Nopeustila HOME on aktiivinen                                                                                                    |
|                 | Nopeustila HOME ei aktiivinen, nopeuksia ohjataan<br>digitaalisen tulon kautta, eikä niitä voi muuttaa paneelin<br>kautta                                        |
|                 | Nopeustila HOME on aktiivinen ja sitä ohjataan digitaalisen<br>tulon kautta                                                                                      |
| <b>S</b>        | Nopeustila HIGH ajastimella on valittu. Laite palaa<br>edelliseen nopeuteen, kun ajastin on kulunut umpeen.                                                      |
|                 | Nopeustila HIGH, paina nopeuden vaihtamiseksi                                                                                                    |
| 5               | Nopeustila HIGH, paina vaihtaaksesi tilapäiseen HIGH-<br>tilaan (ajastimella). Pidä painettuna vähintään 2 sekuntia<br>vaihtaaksesi tilaan HIGH ilman ajastinta. |

# 🖾 FLEXIT.

# 🔁 FLEXIT.

|          | Nopeustila HIGH ei aktiivinen, nopeuksia ohjataan<br>digitaalisen tulon kautta, eikä niitä voi muuttaa paneelin<br>kautta      |
|----------|----------------------------------------------------------------------------------------------------|
| *        | Nopeustila HIGH on aktiivinen ja sitä ohjataan digitaalisen<br>tulon kautta                                                    |
|          | Nopeustila FIREPLACE,<br>paina nopeuden vaihtamiseksi                                                                          |
| <b>E</b> | Nopeustila FIREPLACE ajastimella on valittu. Laite palaa<br>edelliseen nopeuteen, kun ajastin on kulunut umpeen.               |
| (IN)     | Nopeustila FIREPLACE ei aktiivinen, nopeuksia ohjataan<br>digitaalisen tulon kautta, eikä niitä voi muuttaa paneelin<br>kautta |
|          | Nopeustila FIREPLACE on aktiivinen ja sitä ohjataan<br>digitaalisen tulon kautta                                               |
| <u></u>  | Nopeustila KITCHEN HOOD on aktiivinen ja sitä ohjataan<br>digitaalisen tulon kautta                                            |

### 3 Lämminvesi

|                  | Paneelin lämminvesiosan symboli                                                                   |
|------------------|---------------------------------------------------------------------------------------------------|
| E.               | Symboli ilmaisee lämpimän veden tilan ECO olevan<br>valittuna mutta valmiustilassa                |
| (F) <sup>×</sup> | Symboli ilmaisee, että lämpimän veden tilan ECO<br>valitaan, kun ajastin on kulunut umpeen        |
| ع<br>ب           | Symboli ilmaisee lämpimän veden tilan ECO olevan<br>valittuna ja aktiivinen                       |
| R                | Symboli ilmaisee lämpimän veden tilan NORMAL<br>olevan valittuna mutta valmiustilassa             |
| ع<br>ب           | Symboli ilmaisee lämpimän veden tilan NORMAL<br>olevan valittuna ja aktiivinen                    |
| F                | Symboli ilmaisee lämpimän veden tilan BOOST olevan valittuna mutta valmiustilassa                 |
| <b>F</b> ,       | Symboli ilmaisee lämpimän veden tilan BOOST olevan<br>valittuna ja aktiivinen                     |
| E                | Symboli ilmaisee lämpimän veden tilan väliaikainen<br>BOOST olevan valittuna mutta valmiustilassa |
| ₽,®              | Symboli ilmaisee lämpimän veden tilan väliaikainen<br>BOOST olevan valittuna ja aktiivinen        |
| **               | Symboli ilmaisee lämpimän veden tilan "legionella"<br>olevan aktiivinen                           |

#### 2.2. KOTINÄYTTÖ ECONORDIC WH4

Kotinäyttö näkyy alkunäyttönä, kun laite kytketään päälle tai siirrytään näytönsäästäjistä toimintaan. Symbolien määrä voi vaihdella asetusten ja käyttötilan mukaan (kalenteri, hälytys ym.). Siniset kuvakkeet on kytketty toimintoon, niitä voi painaa, muut värit ovat vain tiedottavia.

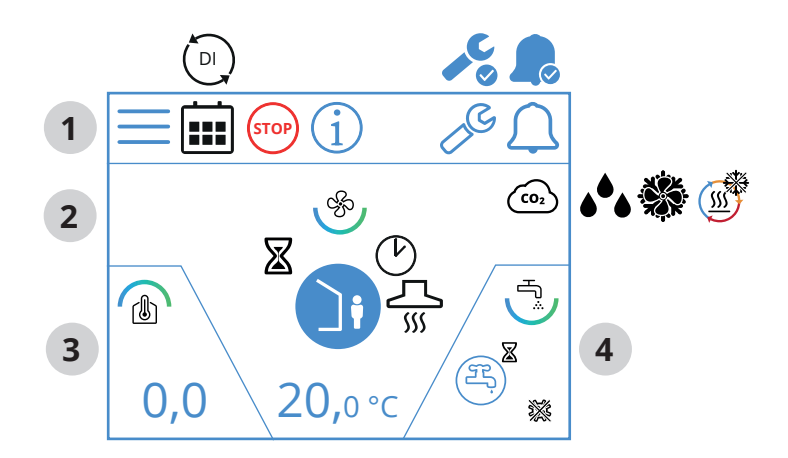

### EcoNordic WH4 -kotinäytön kuvakkeet

#### 1 Tilakenttä

| $\equiv$ | Siirry valikkoon                                                                                       |
|----------|----------------------------------------------------------------------------------------------------|
|          | Kalenteritoiminto aktivoitu, tämä tehdään<br>FlexitGO-sovelluksen kautta                               |
|          | Digitaalinen tulo (kosteusanturi, pakotuskytkin jne.)<br>on aktiivinen ja ohittaa nykyisen nopeustilan |
| STOP     | Nopeustila STOP on aktiivinen                                                                          |
| í        | Siirry tietosivulle, linkki paneelin käyttöohjeeseen                                                   |
|          | Huoltohälytys aktiivinen, pääset hälytysvalikkoon<br>painamalla symbolia                               |
|          | A-hälytys aktiivinen, pääset hälytysvalikkoon<br>painamalla symbolia                                   |

# 2 Ilmanvaihto

| Ś          | Paneelin ilmanvaihto-osan symboli                                                                    |
|------------|----------------------------------------------------------------------------------------------------|
|            | Lämpötilan säätö on säädetty tuloilmaan.<br>Säätötyypin vaihtamiseen käytetään FlexitGO-sovellusta   |
|            | Lämpötilan säätö on säädetty poistoilmaan.<br>Säätötyypin vaihtamiseen käytetään FlexitGO-sovellusta |
| 20°C       | Lämpötilan asetusarvo.<br>Muuta painamalla                                                           |
|            | CO <sub>2</sub> - valvonta on aktiivinen                                                             |
| <b>ه</b> ه | Kosteusvalvonta on aktiivinen                                                                        |
|            | Passiivijäähdytys on aktiivinen                                                                      |
| <u></u>    | Talteenottimen sulattaminen on aktiivinen                                                            |
|            | Nopeustila AWAY viiveellä on valittuna, laite muuttaa<br>nopeutta, kun viive on kulunut umpeen.      |

#### FI

|                       | Nopeustila AWAY, paina nopeuden vaihtamiseksi                                                                                                    |
|-----------------------|----------------------------------------------------------------------------------------------------|
|                       | Nopeustila AWAY on aktiivinen                                                                                                    |
| Ì                     | Nopeustila AWAY ei aktiivinen, nopeuksia ohjataan<br>digitaalisen tulon kautta, eikä niitä voi muuttaa<br>paneelin kautta                          |
|                       | Nopeustila AWAY on aktiivinen ja sitä ohjataan<br>digitaalisen tulon kautta                                                                        |
|                       | Nopeustila HOME, paina nopeuden vaihtamiseksi                                                                                                    |
|                       | Nopeustila HOME on aktiivinen                                                                                                    |
|                       | Nopeustila HOME ei aktiivinen, nopeuksia ohjataan<br>digitaalisen tulon kautta, eikä niitä voi muuttaa<br>paneelin kautta                          |
|                       | Nopeustila HOME on aktiivinen ja sitä ohjataan<br>digitaalisen tulon kautta                                                                        |
| <b>*</b> <sup>©</sup> | Nopeustila HIGH ajastimella on valittu. Laite palaa<br>edelliseen nopeuteen, kun ajastin on kulunut umpeen.                                        |
|                       | Nopeustila HIGH, paina tilapäistä tilapäiseen HIGH-<br>tilan (ajastimella). Pidä vähintään 2 sekuntia siirtyäksesi<br>HIGH-tilaan ilman ajastinta. |
| <b>S</b>              | Nopeustila HIGH on aktiivinen                                                                                                    |
|                       | Nopeustila HIGH ei aktiivinen, nopeuksia ohjataan<br>digitaalisen tulon kautta, eikä niitä voi muuttaa<br>paneelin kautta                          |
| 5                     | Nopeustila HIGH on aktiivinen ja sitä ohjataan<br>digitaalisen tulon kautta                                                                        |
|                       | Nopeustila FIREPLACE, paina nopeuden vaihtamiseksi                                                                                                 |
|                       | Nopeustila FIREPLACE ajastimella on valittu. Laite palaa<br>edelliseen nopeuteen, kun ajastin on kulunut umpeen.                                   |
|                       | Nopeustila FIREPLACE ei aktiivinen, nopeuksia ohjataan<br>digitaalisen tulon kautta, eikä niitä voi muuttaa<br>paneelin kautta                     |
|                       | Nopeustila FIREPLACE on aktiivinen ja sitä ohjataan<br>digitaalisen tulon kautta                                                                   |
| <u> </u>              | Nopeustila KITCHEN HOOD on aktiivinen ja sitä<br>ohjataan digitaalisen tulon kautta                                                                |

# 3 Lämmitys

FI

| (1) | Paneelin lämmitysosan symboli |
|-----|-------------------------------|
| 0,0 | Lämpökäyrän siirtäminen       |

. . . . .

8

#### 4 Lämminvesi

| Т<br>С     | Paneelin lämminvesiosan symboli                                                                   |  |  |  |
|------------|---------------------------------------------------------------------------------------------------|--|--|--|
| H          | Symboli ilmaisee lämpimän veden tilan ECO olevan<br>valittuna mutta valmiustilassa                |  |  |  |
| <b>B</b>   | Symboli ilmaisee, että lämpimän veden tilan ECO<br>valitaan, kun ajastin on kulunut umpeen        |  |  |  |
| ۲.         | Symboli ilmaisee lämpimän veden tilan ECO olevan<br>valittuna ja aktiivinen                       |  |  |  |
| H          | Symboli ilmaisee lämpimän veden tilan NORMAL<br>olevan valittuna mutta valmiustilassa             |  |  |  |
| Ę,         | Symboli ilmaisee lämpimän veden tilan NORMAL<br>olevan valittuna ja aktiivinen                    |  |  |  |
| H          | Symboli ilmaisee lämpimän veden tilan BOOST olevan<br>valittuna mutta valmiustilassa              |  |  |  |
| <b>F</b>   | Symboli ilmaisee lämpimän veden tilan BOOST oleva<br>valittuna ja aktiivinen                      |  |  |  |
| (F)<br>(F) | Symboli ilmaisee lämpimän veden tilan väliaikainen<br>BOOST olevan valittuna mutta valmiustilassa |  |  |  |
| Ę          | Symboli ilmaisee lämpimän veden tilan väliaikainen<br>BOOST olevan valittuna ja aktiivinen        |  |  |  |
| **         | Symboli ilmaisee lämpimän veden tilan "legionella"<br>olevan aktiivinen                           |  |  |  |

# 🔁 FLEXIT.

#### 2.3. NÄYTÖNSÄÄSTÄJÄ

Jos näyttöä ei kosketa 60 sekuntiin, paneeli menee näytönsäästötilaan. Valo himmenee ja vain muutama toimintakuvake näytetään. Valaistuksen eri valonvoimakkuuksista voi valita asetusvalikon kautta.

#### 2.3.1. Näytönsäästäjä EcoNordic W4

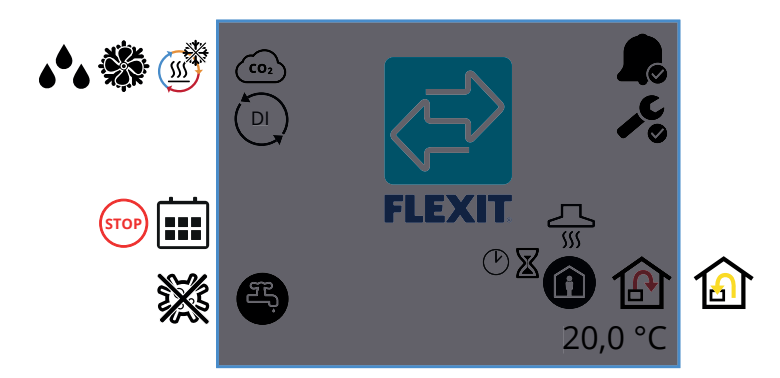

#### EcoNordic W4 -näytönsäästäjän kuvakkeet

| CO2                     | CO <sub>2</sub> -valvonta on aktiivinen                                                                |  |  |  |  |
|-------------------------|----------------------------------------------------------------------------------------------------|--|--|--|--|
| <u></u>                 | Talteenottimen sulattaminen on aktiivinen                                                              |  |  |  |  |
|                         | Passiivijäähdytys on aktiivinen                                                                        |  |  |  |  |
| <b>ه</b> <sup>6</sup> ه | Kosteustason valvonta aktiivinen                                                                       |  |  |  |  |
|                         | Digitaalinen tulo (kosteusanturi, pakotuskytkin jne.)<br>on aktiivinen ja ohittaa nykyisen nopeustilan |  |  |  |  |
|                         | Kalenteritoiminto aktivoitu, tämä tehdään<br>FlexitGO-sovelluksen kautta                               |  |  |  |  |
| STOP                    | Pysäytys on aktivoitu                                                                                  |  |  |  |  |
| E.                      | Lämminvesitila ECO valittu ja passiivinen                                                              |  |  |  |  |
| Ŧ,                      | Lämminvesitila ECO valittu ja aktiivinen                                                               |  |  |  |  |
| H)                      | Lämminvesitila NORMAL valittu ja passiivinen                                                           |  |  |  |  |
| Ŧ,                      | Lämminvesitila NORMAL valittu ja passiivinen                                                           |  |  |  |  |
| (F)                     | Lämminvesitila BOOST valittu ja passiivinen                                                            |  |  |  |  |
| æ,                      | Lämminvesitila BOOST valittu ja aktiivinen                                                             |  |  |  |  |

| *        | Lämpöpumppu legionella-tilassa                                                                                         |  |  |  |  |
|----------|----------------------------------------------------------------------------------------------------|--|--|--|--|
|          | Näyttää, että laitteessa on A-hälytys.<br>Katso lisätietoja hälytysvalikosta                                           |  |  |  |  |
| <b>,</b> | Näyttää, että laitteessa on huoltohälytys.<br>Katso lisätietoja hälytysvalikosta                                       |  |  |  |  |
| <u> </u> | Liesituulettimen nopeustila on aktivoitu                                                                               |  |  |  |  |
|          | Nopeustila AWAY on aktiivinen                                                                                          |  |  |  |  |
|          | Nopeustila HOME on aktiivinen                                                                                          |  |  |  |  |
| <b>S</b> | Nopeustila HIGH on aktiivinen                                                                                          |  |  |  |  |
| Ş        | Nopeustila HIGH ajastimella on aktiivinen. Laite palaa<br>edelliseen nopeuteen, kun ajastin on kulunut umpeen.         |  |  |  |  |
|          | Nopeustila FIREPLACE on aktiivinen                                                                                     |  |  |  |  |
| TA       | Nopeustila FIREPLACE ajastimella on aktiivinen.<br>Laite palaa edelliseen nopeuteen, kun ajastin on<br>kulunut umpeen. |  |  |  |  |
| ß        | Lämpötilan säätö on säädetty tuloilmaan.<br>Säätötyypin vaihtamiseen käytetään FlexitGO-sovellusta                     |  |  |  |  |
|          | Lämpötilan säätö on säädetty poistoilmaan.<br>Säätötyypin vaihtamiseen käytetään FlexitGO-sovellusta                   |  |  |  |  |
| 20,0°C   | Näyttää laitteen säätämän lämpötilan<br>nykyisen asetusarvon                                                           |  |  |  |  |

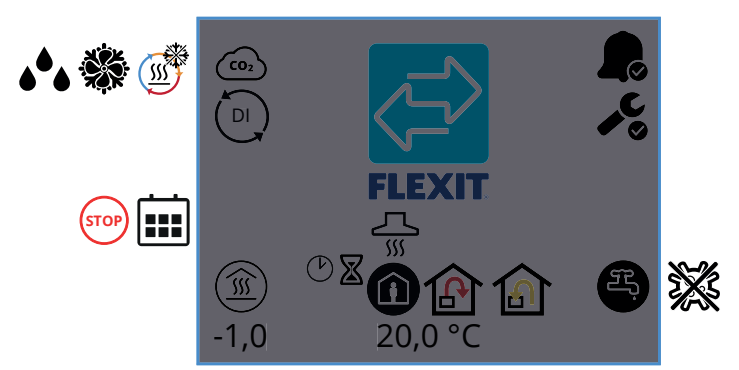

2.3.2. Näytönsäästäjä EcoNordic WH4

| oNord            | lic W4 -näytönsäästäjän kuvakkeet                                                                                      |  |  |  |  |  |
|------------------|----------------------------------------------------------------------------------------------------|--|--|--|--|--|
| (CO2             | CO <sub>2</sub> -valvonta on aktiivinen<br>Talteenottimen sulattaminen on aktiivinen                                   |  |  |  |  |  |
|                  |                                                                                                    |  |  |  |  |  |
| **               | Passiivijäähdytys on aktiivinen                                                                                        |  |  |  |  |  |
| <b>ه</b> ه       | Kosteustason valvonta aktiivinen                                                                                       |  |  |  |  |  |
|                  | Digitaalinen tulo (kosteusanturi, pakotuskytkin jne.)<br>on aktiivinen ja ohittaa nykyisen nopeustilan                 |  |  |  |  |  |
|                  | Kalenteritoiminto aktivoitu, tämä tehdään<br>FlexitGO-sovelluksen kautta                                               |  |  |  |  |  |
| STOP             | Pysäytys on aktivoitu                                                                                                  |  |  |  |  |  |
| -1,0             | Käyrän rinnakkaissiirtymä lämpöulostuloon                                                                              |  |  |  |  |  |
| <u></u>          | Liesituulettimen nopeustila on aktivoitu                                                                               |  |  |  |  |  |
|                  | Nopeustila AWAY on aktiivinen                                                                                          |  |  |  |  |  |
|                  | Nopeustila HOME on aktiivinen                                                                                          |  |  |  |  |  |
| <b>S</b>         | Nopeustila HIGH on aktiivinen                                                                                          |  |  |  |  |  |
| Ś                | Nopeustila HIGH ajastimella on aktiivinen. Laite palaa<br>edelliseen nopeuteen, kun ajastin on kulunut umpeer          |  |  |  |  |  |
|                  | Nopeustila FIREPLACE on aktiivinen                                                                                     |  |  |  |  |  |
| TAT <sup>®</sup> | Nopeustila FIREPLACE ajastimella on aktiivinen.<br>Laite palaa edelliseen nopeuteen,<br>kun ajastin on kulunut umpeen. |  |  |  |  |  |
| ß                | Lämpötilan säätö on säädetty tuloilmaan.<br>Säätötyypin vaihtamiseen käytetään FlexitGO-sovellust                      |  |  |  |  |  |

10

|            | Lämpötilan säätö on säädetty poistoilmaan.<br>Säätötyypin vaihtamiseen käytetään FlexitGO-sovellusta |  |  |  |
|------------|----------------------------------------------------------------------------------------------------|--|--|--|
| 20,0°C     | Näyttää laitteen säätämän lämpötilan<br>nykyisen asetusarvon                                         |  |  |  |
|            | Näyttää, että laitteessa on A-hälytys.<br>Katso lisätietoja hälytysvalikosta                         |  |  |  |
| <b>₽</b> ° | Näyttää, että laitteessa on huoltohälytys.<br>Katso lisätietoja hälytysvalikosta                     |  |  |  |
| æ.         | Lämminvesitila ECO valittu ja passiivinen                                                            |  |  |  |
| Ę          | Lämminvesitila ECO valittu ja aktiivinen                                                             |  |  |  |
| H          | Lämminvesitila NORMAL valittu ja passiivinen                                                         |  |  |  |
| 3          | Lämminvesitila NORMAL valittu ja passiivinen                                                         |  |  |  |
| H          | Lämminvesitila BOOST valittu ja passiivinen                                                          |  |  |  |
| F,         | Lämminvesitila BOOST valittu ja aktiivinen                                                           |  |  |  |
| ×          | Lämpöpumppu legionella-tilassa                                                                       |  |  |  |

#### 2.4. HUOLTOHÄLYTYS

Jos huoltohälytys aiheutuu paneelin ollessa näytönsäästötilassa, paneeli vaihtaa tähän tilaan ja paneelin valo vilkkuu vuorotellen pois päältä ja kiinnittää huomion hälytykseen.

Symboli ja koodi osoittavat, mikä hälytys on aktiivinen. Pääset hälytyssivulle painamalla kuvaketta.

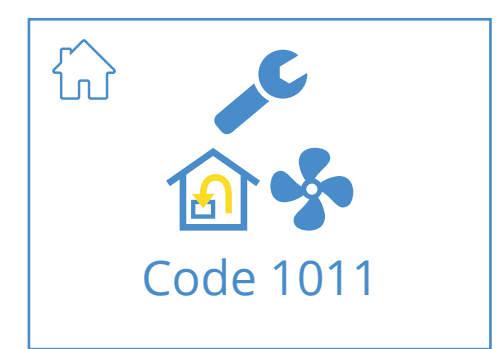

#### Huoltohälytyksen kuvakkeet

|           | Siirry kotinäyttöön                                                                             |  |  |
|-----------|-------------------------------------------------------------------------------------------------|--|--|
|           | Huoltohälytys aktiivinen, pääset hälytysvalikkoon<br>painamalla symbolia                        |  |  |
| Code 1011 | Kuvake ja koodi, joka näyttää nykyisen hälytyksen;<br>tässä tapauksessa tuloilmapuhaltimen vika |  |  |

#### 2.5. A-HÄLYTYS

Jos A-hälytys aiheutuu paneelin ollessa näytönsäästötilassa, paneeli vaihtaa tähän tilaan ja paneelin valo vilkkuu vuorotellen pois päältä ja kiinnittää huomion hälytykseen. Symboli ja koodi osoittavat, mikä hälytys on aktiivinen. Pääset hälytyssivulle painamalla kuvaketta.

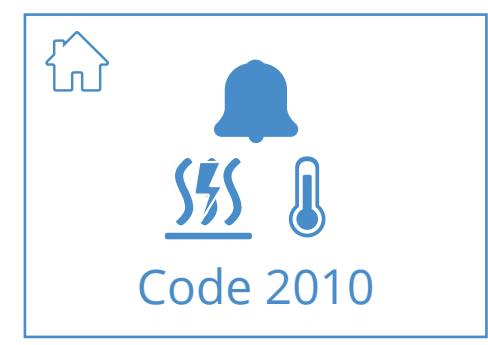

#### A-hälytyksen kuvakkeet

|                  | Siirry kotinäyttöön                                                                               |  |  |  |
|------------------|---------------------------------------------------------------------------------------------------|--|--|--|
|                  | A-hälytys aktiivinen, pääset hälytysvalikkoon<br>painamalla symbolia.                             |  |  |  |
| 555<br>Code 2010 | Kuvake ja koodi, joka näyttää nykyisen hälytyksen;<br>tässä tapauksessa lauennut palotermostaatti |  |  |  |

#### 2.6. TIETONÄYTTÖ

Linkki Flexitin verkkosivulla olevaan ohjeeseen. Pääset ohjeeseen skannaamalla QR-koodin.

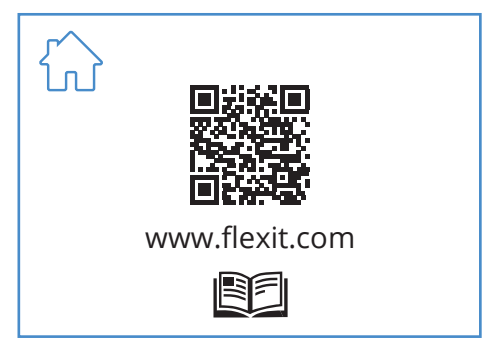

#### Tietonäytön kuvakkeet

| $\hat{\mathbf{b}}$ | Siirry kotinäyttöön                                  |  |  |  |
|--------------------|------------------------------------------------------|--|--|--|
|                    | QR-koodi, joka ohjaa verkkosivulla olevaan ohjeeseen |  |  |  |

# 2.7. MÄÄRITYSNÄYTTÖ

Tämä näyttö näyttää, onko laite asetustilassa FlexitGOsovelluksesta tai pilviliitännän kautta.

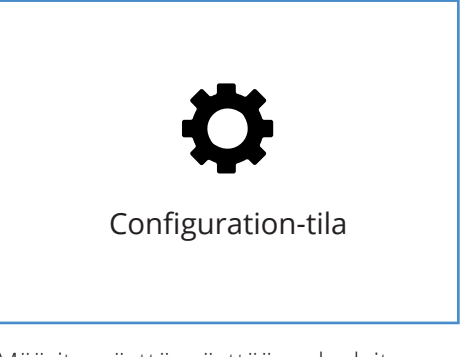

Määritysnäyttö: näyttää, onko laite on asetettu määritystilaan.

#### 2.8. TIEDONSIIRTONÄYTTÖ

Tämä näyttö tulee näkyviin, jos paneelilla ei ole tiedonsiirtoyhteyttä laitteeseen. Kyseessä voi olla virhekytkentä tai kaapelin vaurio/huono kosketus.

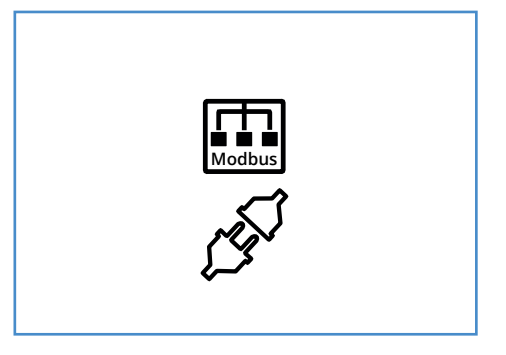

Näyttöön tulee tiedonsiirtonäyttö, jos paneeli on menettänyt yhteyden laitteeseen.

FI

llmanvaihtotuotteen ohjelmisto on liian vanha ja se on päivitettävä, jotta paneeli toimisi. Skannaa QR-koodi päästäksesi Flexitin online-asiakaspalvelusivulle.

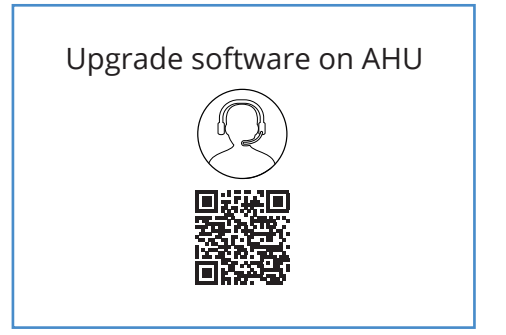

#### 2.10. YHTEENVETONÄYTTÖ 1

Tämä näyttö näyttää kaikki laitteen lämpötilat, nopeudet jne.

Ulkoasu vaihtelee sen mukaan, mitkä toiminnot on määritetty/aktivoitu laitteessa.

12

Valikkopolku yhteenvetonäytön 1

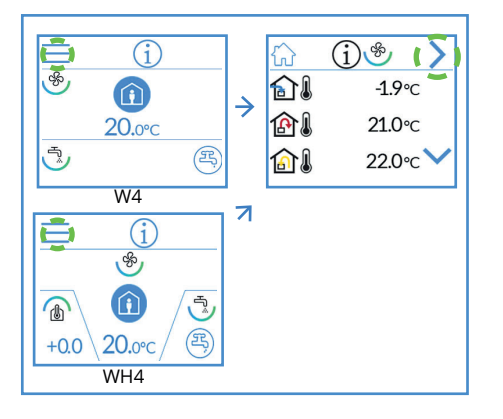

Laitteessa on 3 digitaalista tuloa, joihin voidaan kytkeä lisävarusteita tiettyjen toimintojen aktivoimiseksi (vakiona DI1 = High, DI2 = Cooker hood, X8 = Cooker hood, vain lisävarusteliitännän kautta). Tulojen tilan voi lukea täältä. Tulot voidaan määrittää muihin toimintoihin FlexitGOsovelluksen kautta.

(i ו ח ו **10**°c **20**°c 22°c I 15°c 14 / 🔝 15°c **25**∘c 16 721ppm CO<sub>2</sub> CO<sub>2</sub> 38% 50% ገብ ON OFF 50l/s 100 rpm S × 50% 16 50l/s 100 rpm 100% I \* 100% STOP STOP **%** \$\$\$ 25% **( \ A** 25% E ESTOP **ON/OFF**  $\bigcirc$ ₩ **ON/OFF** ÷ % ÷ % \* 25% ₩ **ON/OFF**  $\bigcirc$ STOP STOP DI1 **ON/OFF** DI2 ON/OFF X8 **ON/OFF** 365 X 13

#### Yhteenvetonäytön kuvakkeet 1

FI

|                                                    | Siirry kotinäyttöön                                                                                                    |  |  |  |
|----------------------------------------------------|----------------------------------------------------------------------------------------------------|--|--|--|
| >                                                  | Siirry yhteenvetonäyttöön 2                                                                                                    |  |  |  |
| ~                                                  | Siirry ylöspäin valikossa                                                                                                    |  |  |  |
| $\checkmark$                                       | Siirry alaspäin valikossa                                                                                                    |  |  |  |
|                                                    | Nykyinen ulkoilman lämpötila                                                                                                    |  |  |  |
| ٤                                                  | Nykyinen tuloilman lämpötila                                                                                                    |  |  |  |
|                                                    | Nykyinen poistoilman lämpötila                                                                                                    |  |  |  |
| 1                                                  | Nykyinen jäteilman lämpötila                                                                                                    |  |  |  |
|                                                    | Nykyinen lämpötilan säätely: Tuloilma                                                                                                    |  |  |  |
|                                                    | Nykyinen lämpötilan säätely: Poistoilma                                                                                                    |  |  |  |
| ⇮ୡୣ                                                | Sisääntuloilman vähimmäislämpötila, vain lämpötilan säädön aikana:<br>Poistoilma                                                                                                    |  |  |  |
|                                                    | Sisääntuloilman enimmäislämpötila, vain lämpötilan säädön aikana:<br>Poistoilma                                                                                                    |  |  |  |
| CO <sub>2</sub> CO <sub>2</sub>                    | Ilmaisee CO <sub>2</sub> -anturin nykyisen arvon (vaatii lisävarusteen)                                                                                                    |  |  |  |
| ۵ <sup>4</sup> ۵ ۵ <sup>4</sup> ۵ ۵ <sup>4</sup> ۵ | llmaisee kosteusanturin nykyisen arvon. Vihreä = kosteus raja-arvon<br>alapuolella. Oranssi = korkea arvo sisäisessä anturissa.<br>Keltainen = korkea arvo ulkoisessa (vaatii lisävarusteita) |  |  |  |
| 👔 <b>%</b>                                         | Ilmaisee tuloilmapuhaltimen nykyisen kuormituksen %.<br>Näyttää myös nykyisen ilmavirran (m³/h tai l/s) EcoNordicissa.                                                                        |  |  |  |
| 🙆 <b>%</b>                                         | llmaisee poistopuhaltimen nykyisen kuormituksen prosentteina ja<br>puhaltimen nopeuden (rpm).                                                                                                 |  |  |  |
|                                                    | Ilmaisee nykyisen lämmöntalteenoton prosenttiarvon (%) talteenottimelle                                                                                                    |  |  |  |
|                                                    | llmaisee nykyisen tehon prosentteina (%) talteenottimelle jäähdytyksen<br>hyödyntämisen yhteydessä.                                                                                           |  |  |  |
| <u> %</u>                                          | llmaisee, että sähkötoiminen jälkilämmitys on kytketty pois päältä                                                                                                    |  |  |  |
| <u>555</u>                                         | llmaisee sähkötoimisen jälkilämmityksen tehon prosentteina (%)                                                                                                    |  |  |  |
| <u>\$\$\$</u>                                      | Ilmaisee sähkötoimisen veden jälkilämmityksen tehon prosentteina (%)                                                                                                    |  |  |  |
| D <u></u>                                          | Ilmaisee sähkötoimisen veden jälkilämmityksen tilan (ON/OFF)                                                                                                    |  |  |  |
| *                                                  | llmaisee DX-jäähdytysohjauksen tilan, ON/OFF                                                                                                    |  |  |  |
| ₩.▲                                                | llmaisee nestejäähdytyksen ohjausventtiilin tehon prosentteina (%)                                                                                                    |  |  |  |
| *>                                                 | Ilmaisee nestejäähdytyksen pumpun tilan (ON/OFF)                                                                                                    |  |  |  |
| ≷⊪ <b>}</b> ⊠⊗                                     | Ilmaisee tulevan ajan päivinä ennen suodattimen vaihtoa                                                                                                    |  |  |  |

(14)

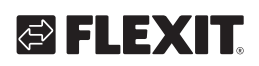

| Toiminto        | Kuvake    | Tila |                                                                        |
|-----------------|-----------|------|------------------------------------------------------------------------|
|                 | <b>§</b>  | ON   | HIGH-toiminto on<br>määritetty tulolle ja<br>aktivoitu                 |
| півп            |           | OFF  | HIGH-toiminto on<br>määritetty tulolle, mutta<br>ei aktivoitu          |
| HOME            |           | ON   | HOME-toiminto on<br>määritetty tulolle ja<br>aktivoitu                 |
| HOWL            |           | OFF  | HOME-toiminto on<br>määritetty tulolle, mutta<br>ei aktivoitu          |
| Δ₩ΔΥ            |           | ON   | AWAY-toiminto on<br>määritetty tulolle ja<br>aktivoitu                 |
|                 |           | OFF  | AWAY-toiminto on<br>määritetty tulolle, mutta<br>ei aktivoitu          |
| STOP            | STOP      | ON   | STOP-toiminto on<br>määritetty tulolle ja<br>aktivoitu                 |
| 3104            | STOP      | OFF  | STOP-toiminto on<br>määritetty tulolle, mutta<br>ei aktivoitu          |
|                 |           | ON   | FIREPLACE-toiminto<br>on määritetty tulolle ja<br>aktivoitu            |
| FIREFLACE       |           | OFF  | FIREPLACE-toiminto on<br>määritetty tulolle, mutta<br>ei aktivoitu     |
|                 |           | ON   | KITCHEN HOOD<br>-toiminto on määritetty<br>tulolle ja aktivoitu        |
| KITCHEN HOOD    |           | OFF  | KITCHEN HOOD<br>-toiminto on määritetty<br>tulolle, mutta ei aktivoitu |
| цатарусаутус    | E         | ON   | HÄTÄPYSÄYTYS-toiminto<br>on määritetty tulolle<br>ja aktivoitu         |
| HATAF I SATTI S | E         | OFF  | HÄTÄPYSÄYTYS-toiminto<br>on määritetty tulolle,<br>mutta ei aktivoitu  |
|                 | •         | ON   | CO-tunnistin on<br>määritetty tulolle ja<br>aktivoitu                  |
|                 | <b>CO</b> | OFF  | CO-tunnistin on<br>määritetty tulolle, mutta<br>ei aktivoitu           |

|                |          | ON  | Savuntunnistin<br>on määritetty<br>pakko-ohjaamaan<br>poistoilmapuhallinta<br>ja pysäyttämään<br>poistoilmapuhallin.<br>Toiminto aktivoitu                          |
|----------------|----------|-----|----------------------------------------------------------------------------------------------------|
|                |          | OFF | Savuntunnistin<br>on määritetty<br>pakko-ohjaamaan<br>poistoilmapuhallinta<br>ja pysäyttämään<br>poistoilmapuhallin.<br>Toiminnon aktivointi<br>poistettu käytöstä. |
|                |          | ON  | Savuntunnistin<br>on määritetty<br>pakko-ohjaamaan<br>tuloilmapuhallinta<br>ja pysäyttämään<br>tuloilmapuhallin.<br>Toiminto aktivoitu                              |
| SAVUNTUNNISTIN | <b>₽</b> | OFF | Savuntunnistin<br>on määritetty<br>pakko-ohjaamaan<br>tuloilmapuhallinta<br>ja pysäyttämään<br>tuloilmapuhallin.<br>Toiminnon aktivointi<br>poistettu käytöstä.     |
|                | STOP     | ON  | Savuntunnistin on<br>määritetty pysäyttämään<br>molemmat puhaltimet.<br>Toiminto aktivoitu                                                                          |
|                | STOP     | OFF | Savuntunnistin on<br>määritetty pysäyttämään<br>molemmat puhaltimet.<br>Toiminnon aktivointi<br>poistettu käytöstä.                                                 |
|                | <b></b>  | ON  | Savuntunnistin on<br>määritetty pakko-<br>ohjaamaan molempia<br>puhaltimia. Toiminto<br>aktivoitu                                                                   |
|                |          | OFF | Savuntunnistin on<br>määritetty<br>pakko-ohjaamaan<br>molempia puhaltimia.<br>Toiminnon aktivointi<br>poistettu käytöstä.                                           |
| PALOPELTI      |          | 1-6 | Palopelti aktivoitu.<br>Tila:<br>1. Pelti säätelee<br>2. Pelti suljettu<br>3. Pelti auki<br>4. Pelti on paikoillaan<br>5. Pelti ei suljettu<br>6. Pelti ei auki     |

#### 2.11. YHTEENVETONÄYTTÖ 2

#### 2.11.1. EcoNordic W4

FI

Tämä näyttö näyttää yhteenvedon lämpimään veteen ja lämpöpumppuun liittyvistä toiminnoista.

#### Valikkopolku yhteenvetonäytön 2

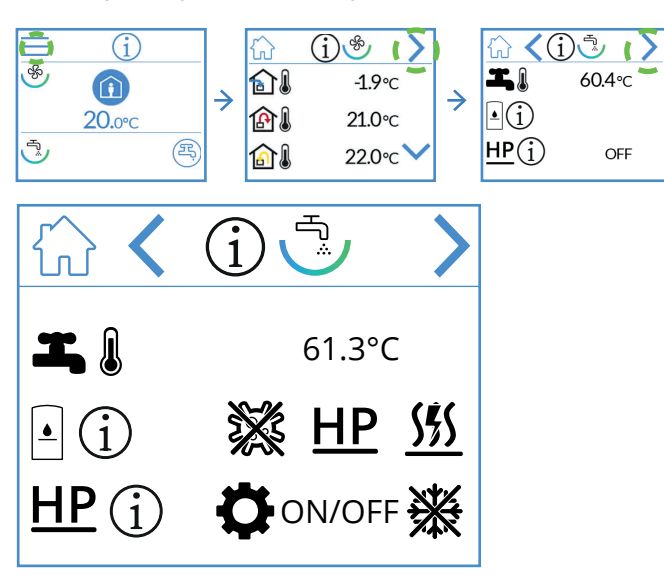

#### EcoNordic W4 -yhteenvetonäytön kuvakkeet

|               | Siirry kotinäyttöön                                         |  |  |  |
|---------------|-------------------------------------------------------------|--|--|--|
| >             | Siirry seuraavaan valikkoon                                 |  |  |  |
| <             | Siirry edelliseen valikkoon                                 |  |  |  |
| I, į          | Säiliön nykyinen ylälämpötila (lämpimän veden<br>lämpötila) |  |  |  |
| • (j          | Säiliön nykytila                                            |  |  |  |
| ***           | Legionella-ohjaus aktiivinen                                |  |  |  |
| <u>HP</u>     | Säiliö täytetään lämpöpumpusta                              |  |  |  |
| <u> </u>      | Säiliö täytetään läpivirtauslämmittimestä (sähkö)           |  |  |  |
| <u>HP</u> (j) | Lämpöpumpun nykytila                                        |  |  |  |
| ¢             | Lämpöpumppu huoltotilassa                                   |  |  |  |
| ON/OFF        | Lämpöpumppu käytössä/pysäytettynä                           |  |  |  |
|               | Lämpöpumppu sulattaa                                        |  |  |  |

# 🔁 FLEXIT.

#### 2.12. YHTEENVETONÄYTTÖ 2

#### 2.12.1. EcoNordic WH4

Tämä näyttö näyttää yhteenvedon lämpimään veteen, lämmitykseen ja lämpöpumppuun liittyvistä toiminnoista.

#### Valikkopolku yhteenvetonäytön 2

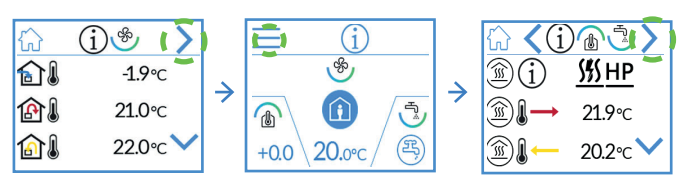

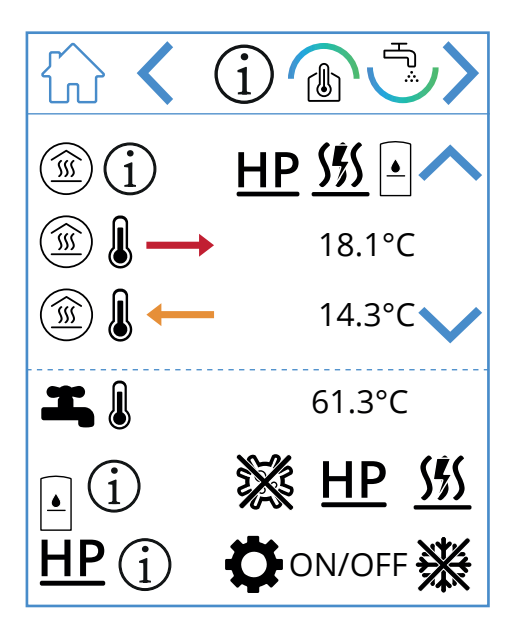

#### EcoNordic WH4 -yhteenvetonäytön kuvakkeet

|               | Siirry kotinäyttöön                                         |  |
|---------------|-------------------------------------------------------------|--|
| >             | Siirry seuraavaan valikkoon                                 |  |
| <             | Siirry edelliseen valikkoon                                 |  |
| ~             | Siirry ylöspäin valikossa                                   |  |
| $\sim$        | Siirry alaspäin valikossa                                   |  |
| ()<br>I       | Lämpölähdön nykytila                                        |  |
| HP            | Lämpölähtöä syötetään lämpöpumpusta                         |  |
| <u>555</u>    | Lämpölähtöä syötetään<br>läpivirtauslämmittimestä (sähkö)   |  |
|               | Lämpölähtöä syötetään säiliöstä                             |  |
|               | Lämpölähdön menolämpötila                                   |  |
|               | Lämpölähdön paluulämpötila                                  |  |
| <b>I</b> . () | Säiliön nykyinen ylälämpötila (lämpimän veden<br>lämpötila) |  |
| • j           | Säiliön nykytila                                            |  |
| ×             | Legionella-ohjaus aktiivinen                                |  |
| HP            | Säiliö täytetään lämpöpumpusta                              |  |
| <u>555</u>    | Säiliö täytetään läpivirtauslämmittimestä<br>(sähkö)        |  |
| <u>HP</u> (j) | Lämpöpumpun nykytila                                        |  |
| ¢             | Lämpöpumppu huoltotilassa                                   |  |
| ON/OFF        | Lämpöpumppu käytössä/pysäytettynä                           |  |
| **            | Lämpöpumppu sulattaa                                        |  |

#### 2.13. HÄLYTYSNÄYTTÖ

Tässä luetellaan kaikki aktiiviset hälytykset Yleisimmille hälytyksille näytetään vikakoodin lisäksi hälytyksen merkitystä selittävät symbolit. Muille vähemmän tavallisille hälytyksille näytetään vain vikakoodi. Koodien käännökset ovat alla olevissa taulukoissa.

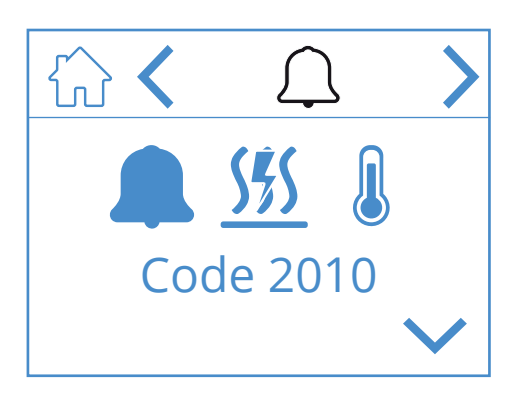

#### Hälytysnäytön kuvakkeet

|              | Siirry kotinäyttöön         |
|--------------|-----------------------------|
| <            | Siirry edelliseen valikkoon |
| >            | Siirry seuraavaan valikkoon |
| ~            | Siirry ylöspäin valikossa   |
| $\checkmark$ | Siirry alaspäin valikossa   |
|              | Vahvista ja kuittaa hälytys |

Jos haluat vahvistaa/kuitata hälytyksen, merkitse kuitattava hälytys painamalla sitä, hälytys merkitään. Tämän jälkeen paina symbolia vahvistaaksesi/ kuitataksesi hälytyksen.

#### Vianetsintä:

#### Yleistä tietoa:

Jokaiseen hälytyskoodiin liittyy tilanne, jossa on yksi tai useampi vaihe. Kun käytät käyttöohjetta, aloita:

Vaihe 1, suorita tarvittavat toimenpiteet ja tarkista, onko ongelma ratkaistu.

Jos ei, siirry eteenpäin:

Vaihe 2, suorita tarvittavat toimenpiteet ja tarkista, onko ongelma ratkaistu.

Jos ongelma ei ratkea, jatka samalla tavalla kuin kuvattu, kunnes ongelma on ratkaistu.

| lkon/Koodi | Virhe                                       | Selitys                                                                                                    | Tuotteen omistaja.<br>Mitä voin tehdä?                                                                                                    |
|------------|---------------------------------------------|----------------------------------------------------------------------------------------------------|----------------------------------------------------------------------------------------------------|
| Code 1001  | B1 - Tuloilman lämpötila-anturin<br>virhe   | Lämpötila-anturi näyttää arvon, joka<br>on korkeampi tai matalampi kuin<br>määritetty käyttöalue, ja aiheuttaa<br>hälytyksen. | <ol> <li>Yritä nollata hälytys noudattamalla Flexit GO<br/>-sovelluksessa tai ohjauspaneelissa kuvattua<br/>menettelyä, riippuen käyttämästäsi menetelmästä.</li> <li>Jos tämä toimenpide ei ratkaise ongelmaasi, ota<br/>yhteyttä huoltopartneriisi.</li> </ol> |
| Code 1002  | B6 - Jäteilman lämpötila-anturin<br>virhe   | Lämpötila-anturi näyttää arvon, joka<br>on korkeampi tai matalampi kuin<br>määritetty käyttöalue, ja aiheuttaa<br>hälytyksen. | <ol> <li>Yritä nollata hälytys noudattamalla Flexit GO<br/>-sovelluksessa tai ohjauspaneelissa kuvattua<br/>menettelyä, riippuen käyttämästäsi menetelmästä.</li> <li>Jos tämä toimenpide ei ratkaise ongelmaasi, ota<br/>yhteyttä huoltopartneriisi.</li> </ol> |
| Code 1003  | B3 - Poistoilman lämpötila-anturin<br>virhe | Lämpötila-anturi näyttää arvon, joka<br>on korkeampi tai matalampi kuin<br>määritetty käyttöalue, ja aiheuttaa<br>hälytyksen. | <ol> <li>Yritä nollata hälytys noudattamalla Flexit GO<br/>-sovelluksessa tai ohjauspaneelissa kuvattua<br/>menettelyä, riippuen käyttämästäsi menetelmästä.</li> <li>Jos tämä toimenpide ei ratkaise ongelmaasi, ota<br/>yhteyttä huoltopartneriisi.</li> </ol> |
| Code 1004  | B4 - Ulkoilman lämpötila-anturin<br>virhe   | Lämpötila-anturi näyttää arvon, joka<br>on korkeampi tai matalampi kuin<br>määritetty käyttöalue, ja aiheuttaa<br>hälytyksen. | <ol> <li>Yritä nollata hälytys noudattamalla Flexit GO<br/>-sovelluksessa tai ohjauspaneelissa kuvattua<br/>menettelyä, riippuen käyttämästäsi menetelmästä.</li> <li>Jos tämä toimenpide ei ratkaise ongelmaasi, ota<br/>yhteyttä huoltopartneriisi.</li> </ol> |

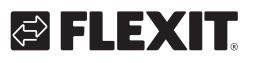

# 🔁 FLEXIT.

| Code 1005 | B5 - Lämpöpiirin<br>jäätymisenestolämpötilan anturin<br>vika | Lämpötila-anturi näyttää arvon, joka<br>on korkeampi tai matalampi kuin<br>määritetty toiminta-alue, ja aiheuttaa<br>hälytyksen.                                                                                | <ol> <li>Yritä nollata hälytys noudattamalla Flexit GO<br/>-sovelluksessa tai ohjauspaneelissa kuvattua<br/>menettelyä, riippuen käyttämästäsi menetelmästä.</li> <li>Jos tämä toimenpide ei ratkaise ongelmaasi, ota<br/>yhteyttä huoltopartneriisi.</li> </ol>                                                                                                    |
|-----------|--------------------------------------------------------------|----------------------------------------------------------------------------------------------------|----------------------------------------------------------------------------------------------------|
| Code 1005 | H1 - Poistoilman kosteusanturin<br>vika                      | Kosteusanturi näyttää arvon, joka<br>on korkeampi tai matalampi kuin<br>määritetty toiminta-alue, ja aiheuttaa<br>hälytyksen.                                                                                   | <ol> <li>Yritä nollata hälytys noudattamalla Flexit GO<br/>-sovelluksessa tai ohjauspaneelissa kuvattua<br/>menettelyä, riippuen käyttämästäsi menetelmästä.</li> <li>Jos tämä toimenpide ei ratkaise ongelmaasi, ota<br/>yhteyttä huoltopartneriisi.</li> </ol>                                                                                                    |
| Code 1007 | RMC - Pyörivän lämmönvaihtimen<br>moottori on jumissa        | Järjestelmä osoittaa, että pyörivä<br>lämmönsiirrin pyörii liian raskaasti<br>tai on kokonaan jumissa.<br>Turvatoimenpiteenä roottorimoottori<br>pysäytetään odottamaan tarkistusta/<br>hälytyksen nollaamista. | <ol> <li>Yritä nollata hälytys noudattamalla menettelyä,<br/>joka on kuvattu Flexit GO -sovelluksessa tai<br/>ohjauspaneelissa, riippuen käyttämästäsi<br/>menetelmästä.</li> <li>Irrota laitteen virta vetämällä pistoke pois<br/>pistorasiasta. Etsi mahdollista syytä siihen, miksi<br/>roottori pyörii raskaasti tai jumiutuu. Jos jäätyminen<br/>on syynä, moduuli on poistettava (ks. käyttöohje) jään<br/>sulattamiseksi. Poista myös mahdollinen kosteus/jää,<br/>joka on jäänyt laitteeseen. Toistuvien sulamisongelmien<br/>yhteydessä tarkista ilmamäärät säätämällä niitä tarpeen<br/>mukaan varmistaaksesi oikean toiminnan. Harkitse<br/>sulatustoiminnon aktivointia.</li> <li>Jos mikään näistä toimenpiteistä ei ratkaise<br/>ongelmaa, ota yhteyttä huoltopartneriisi.</li> </ol>                                                               |
| Code 1008 | RMC - Pyörivän lämmönvaihtimen<br>hihna on katkennut         | Hälytys ilmaisee lämpötilaeroja, jotka<br>ovat odotettuja arvoja suurempia<br>tai pienempiä. Järjestelmä tulkitsee<br>tiedon siten, että pyörivä lämmön<br>talteenottolaite ei pyöri.                           | <ol> <li>Yritä nollata hälytys noudattamalla menettelyä,<br/>joka on kuvattu Flexit GO -sovelluksessa tai<br/>ohjauspaneelissa, riippuen käyttämästäsi<br/>menetelmästä.</li> <li>Irrota laitteen käyttövirta vetämällä päävirtapistoke<br/>irti. Etsi mahdollisia syitä siihen, miksi roottori ei pyöri.<br/>Varmista, että laite toimii säädettyjen ilmamäärien<br/>mukaisesti. Jos roottorinhihna on ehjä ja roottori<br/>näyttää pyörivän oikein:<br/>Selvitä mahdollinen syy siihen, miksi tulo- ja poistoilman<br/>lämpötilojen erot ovat pienentyneet (äärimmäisen<br/>alhaiset ilmavirrat voivat aiheuttaa tämäntyyppisen<br/>hälytyksen).<br/>Kytke päävirtapistoke uudelleen ja odota 3 minuuttia,<br/>jotta laite käynnistyy uudelleen.</li> <li>Jos mikään näistä toimenpiteistä ei ratkaise<br/>ongelmaa, ota yhteyttä huoltopartneriisi.</li> </ol> |
| 1009      | M9 - Ongelma palosulussa                                     | Tässä tapauksessa paloluukku on<br>asennettu järjestelmään (lisävaruste).<br>Hälytys osoittaa, että paloluukku ei<br>toimi/oikein konfiguroitu.                                                                 | <ol> <li>Yritä nollata hälytys noudattamalla menettelyä,<br/>joka on kuvattu Flexit GO -sovelluksessa tai<br/>ohjauspaneelissa, riippuen käyttämästäsi<br/>menetelmästä.</li> <li>Jos tämä ei ratkaise ongelmaa, ota yhteys<br/>huoltopartneriisi.</li> </ol>                                                                                                    |
| Code 1010 | TM1 - Tuloilmapuhaltimen vika                                | Ventiilin moottorissa on<br>tachogeneraattori, joka antaa<br>palautetta siitä, kuinka monta<br>kierrosta minuutissa tuuletin pyörii<br>tällä hetkellä. Hälytysviesti osoittaa,<br>että tacho-signaali puuttuu.  | <ol> <li>Yritä nollata hälytys noudattamalla menettelyä,<br/>joka on kuvattu Flexit GO -sovelluksessa tai<br/>ohjauspaneelissa, riippuen käyttämästäsi<br/>menetelmästä.</li> <li>Katkaise laitteen virta vetämällä pistoke irti<br/>pistorasiasta. Varmista, että hälytyksen aiheuttavan<br/>puhaltimen moottorin liitin on oikein kytketty (katso<br/>tuulettimien puhdistusohjeet käyttöoppaasta). Etsi<br/>mahdollisia syitä sille, miksi puhaltimen moottori ei<br/>pyöri/kiertyy raskaasti/ jää jumiin. Kytke pistoke takaisin<br/>ja odota 3 minuuttia, kunnes laite käynnistyy.</li> <li>Jos tämä ei ratkaise ongelmaa, ota yhteys<br/>huoltopartneriisi.</li> </ol>                                                                                                    |
| Code 1011 | TM2 - Ongelmia<br>poistoilmanvaihtokoneen<br>tuulettimessa   | Ventiilin moottorissa on<br>tachogeneraattori, joka antaa<br>palautetta siitä, kuinka monta<br>kierrosta minuutissa tuuletin pyörii<br>tällä hetkellä. Hälytysviesti osoittaa,<br>että tacho-signaali puuttuu.  | <ol> <li>Yritä nollata hälytys noudattamalla menettelyä,<br/>joka on kuvattu Flexit GO -sovelluksessa tai<br/>ohjauspaneelissa, riippuen käyttämästäsi<br/>menetelmästä.</li> <li>Irrota laitteen virta vetämällä pistoke irti pistorasiasta.</li> <li>Varmista, että hälytyksen aiheuttavan puhaltimen<br/>moottorin liitin on oikein kytketty (katso käyttöohje<br/>tuulettimien puhdistamista varten). Etsi mahdollisia<br/>syitä sille, miksi puhaltimen moottori ei pyöri/kiertyy<br/>raskaasti/jää jumiin. Kytke pistoke takaisin ja odota 3<br/>minuuttia, kunnes laite käynnistyy.</li> <li>Jos tämä ei ratkaise ongelmaa, ota yhteyttä<br/>huoltopartneriisi.</li> </ol>                                                                                                    |
| Code 1020 | Vaihda ilmansuodatin, sekä<br>ulko- että poistoilmasuodatin  | Aikakello osoittaa, että on aika vaihtaa<br>laitteen ilmansuodattimet.                                                                                                    | <ol> <li>Tilaa Flexitin alkuperäinen suodatin.</li> <li>Vaihda suodattimet noudattamalla käyttöohjeessa<br/>kuvattua menettelyä.</li> <li>Nollaa hälytys noudattamalla menettelyä, joka on<br/>kuvattu Flexit GO -sovelluksessa tai ohjauspaneelissa,<br/>riippuen käyttämästäsi menetelmästä.</li> </ol>                                                                                                    |

19

| lkon/Koodi | Virhe                                                                       | Selitys                                                                                                    | Tuotteen omistaja.<br>Mitä voin tehdä?                                                                                                    |
|------------|-----------------------------------------------------------------------------|----------------------------------------------------------------------------------------------------|----------------------------------------------------------------------------------------------------|
| 1022       | B10 - Vika ylemmässä<br>lämpöanturissa<br>lämminvesisäiliössä.              | Lämpötila-anturi näyttää arvon,<br>joka on korkeampi tai alempi kuin<br>määritetty käyttöalue, mikä osoittaa<br>anturin vian.                                                                                                    | <ol> <li>Yritä palauttaa hälytys menettelytapojen mukaisesti, jotka<br/>on kuvattu Flexit GO -sovelluksessa tai ohjauspaneelissa<br/>riippuen siitä, kumpaa menetelmää käytät.</li> <li>Jos tämä toimenpide ei ratkaise ongelmaasi, ota yhteyttä<br/>huoltopartneriisi.</li> </ol> |
| 1023       | B10 - Vika keskimmäisessä<br>lämpöanturissa<br>lämminvesisäiliössä.         | Lämpötila-anturi näyttää arvon,<br>joka on korkeampi tai alempi kuin<br>määritetty käyttöalue, mikä osoittaa<br>anturin vian.                                                                                                    | <ol> <li>Yritä palauttaa hälytys menettelytapojen mukaisesti, jotka<br/>on kuvattu Flexit GO -sovelluksessa tai ohjauspaneelissa<br/>riippuen siitä, kumpaa menetelmää käytät.</li> <li>Jos tämä toimenpide ei ratkaise ongelmaasi, ota yhteyttä<br/>huoltopartneriisi.</li> </ol> |
| 1024       | B12 – Virhe lämpötila-<br>anturissa eteenpäin menevän<br>lämpötilan osalta. | Lämpötila-anturi näyttää arvon,<br>joka on korkeampi tai alempi kuin<br>määritetty käyttöalue, mikä osoittaa<br>anturin vian.                                                                                                    | <ol> <li>Yritä nollata hälytys menettelyn mukaisesti, joka on kuvattu<br/>Flexit GO -sovelluksessa tai ohjauspaneelissa riippuen siitä,<br/>kumpaa menetelmää käytät.</li> <li>Jos tämä toimenpide ei ratkaise ongelmaasi, ota yhteyttä<br/>huoltopartneriisi.</li> </ol>          |
| 1025       | B13 – Virhe lämpötila-<br>anturissa paluulämpötilan<br>osalta.              | Lämpötila-anturi näyttää arvon,<br>joka on korkeampi tai alempi kuin<br>määritetty käyttöalue, mikä osoittaa<br>anturin vian.                                                                                                    | <ol> <li>Yritä nollata hälytys menettelyn mukaisesti, joka on kuvattu<br/>Flexit GO -sovelluksessa tai ohjauspaneelissa riippuen siitä,<br/>kumpaa menetelmää käytät.</li> <li>Jos tämä toimenpide ei ratkaise ongelmaasi, ota yhteyttä<br/>huoltopartneriisi.</li> </ol>          |
| 1026       | B14 – Virhe lämpötila-<br>anturissa sähkövastuksen<br>jälkeen.              | Lämpötila-anturi näyttää arvon,<br>joka on korkeampi tai alempi kuin<br>määritetty käyttöalue, mikä osoittaa<br>anturin vian.                                                                                                    | <ol> <li>Yritä nollata hälytys menettelyn mukaisesti, joka on kuvattu<br/>Flexit GO -sovelluksessa tai ohjauspaneelissa riippuen siitä,<br/>kumpaa menetelmää käytät.</li> <li>Jos tämä toimenpide ei ratkaise ongelmaasi, ota yhteyttä<br/>huoltopartneriisi.</li> </ol>          |
| 1027       | B15 – Virhe lämpötila-<br>anturissa paluuseen<br>kuumavesisäiliöön osalta.  | Lämpötila-anturi näyttää arvon,<br>joka on korkeampi tai alempi kuin<br>määritetty käyttöalue, mikä osoittaa<br>anturin vian.                                                                                                    | <ol> <li>Yritä nollata hälytys menettelyn mukaisesti, joka on kuvattu<br/>Flexit GO -sovelluksessa tai ohjauspaneelissa riippuen siitä,<br/>kumpaa menetelmää käytät.</li> <li>Jos tämä toimenpide ei ratkaise ongelmaasi, ota yhteyttä<br/>huoltopartneriisi.</li> </ol>          |
| 1028       | B16 – Virhe alapuolisessa<br>lämpötila-anturissa<br>kuumavesisäiliössä.     | Lämpötila-anturi näyttää arvon,<br>joka on korkeampi tai alempi kuin<br>määritetty käyttöalue, mikä osoittaa<br>anturin vian.                                                                                                    | <ol> <li>Yritä nollata hälytys menettelyn mukaisesti, joka on kuvattu<br/>Flexit GO -sovelluksessa tai ohjauspaneelissa riippuen siitä,<br/>kumpaa menetelmää käytät.</li> <li>Jos tämä toimenpide ei ratkaise ongelmaasi, ota yhteyttä<br/>huoltopartneriisi.</li> </ol>          |
| 1029       | B20 – Virhe<br>paluuvetenäanturissa<br>vesipatterissa, vyöhyke 2.           | Lämpötila-anturi näyttää arvon,<br>joka on korkeampi tai alempi<br>kuin määritetty käyttöalue, mikä<br>osoittaa anturin vian. (Tämä koskee<br>vain, jos ulkoinen vesipohjainen<br>lämmityskenno on asennettu<br>lämpötilavyöhykkeelle 2.) | <ol> <li>Yritä nollata hälytys menettelyn mukaisesti, joka on kuvattu<br/>Flexit GO -sovelluksessa tai ohjauspaneelissa riippuen siitä,<br/>kumpaa menetelmää käytät.</li> <li>Jos tämä toimenpide ei ratkaise ongelmaasi, ota yhteyttä<br/>huoltopartneriisi.</li> </ol>          |
| 1030       | B21 – Virhe lämpötila-<br>anturissa tuloilman osalta,<br>vyöhyke 2.         | Lämpötila-anturi näyttää arvon,<br>joka on korkeampi tai alempi<br>kuin määritetty käyttöalue, mikä<br>osoittaa anturin vian. (Tämä koskee<br>vain, jos ulkoinen vesipohjainen<br>lämmityskenno on asennettu<br>lämpötilavyöhykkeelle 2.) | <ol> <li>Yritä nollata hälytys menettelyn mukaisesti, joka on kuvattu<br/>Flexit GO -sovelluksessa tai ohjauspaneelissa riippuen siitä,<br/>kumpaa menetelmää käytät.</li> <li>Jos tämä toimenpide ei ratkaise ongelmaasi, ota yhteyttä<br/>huoltopartneriisi.</li> </ol>          |
| 1032       | Kanavapaineanturissa vika,<br>tuloilma                                      | Ulkoista kanavapaineanturia on<br>asennettu järjestelmään (lisävaruste).<br>Järjestelmä ei tunnista voimassa<br>olevaa signaalia paineanturilta.                                                                                          | <ol> <li>Yritä palauttaa hälytys noudattamalla menettelyä, joka<br/>on kuvattu Flexit GO -sovelluksessa tai ohjauspaneelissa,<br/>riippuen siitä, kumpaa menetelmää käytät.</li> <li>Jos tämä ei ratkaise ongelmaa, ota yhteys<br/>palvelukumppaniisi.</li> </ol>                  |
| 1033       | Kanavapaineanturissa vika,<br>poistoilma                                    | Ulkoista kanavapaineanturia on<br>asennettu järjestelmään (lisävaruste).<br>Järjestelmä ei tunnista voimassa<br>olevaa signaalia paineanturilta.                                                                                          | <ol> <li>Yritä nollata hälytys noudattamalla menettelyä, joka<br/>on kuvattu Flexit GO -sovelluksessa tai ohjauspaneelissa,<br/>riippuen siitä, kumpaa menetelmää käytät.</li> <li>Jos tämä ei ratkaise ongelmaa, ota yhteyttä<br/>palvelukumppaniisi.</li> </ol>                  |
| 1034       | P1 - Virhe ilmavirtamittauksen<br>paineanturissa, sisäänvirtaus             | Sisäinen paineanturi<br>ulosvirtausvirtauksen tunnistamiseksi<br>ei anna kelvollista palautetta.                                                                                                    | <ol> <li>Yritä nollata hälytys menettelyn mukaisesti, joka on kuvattu<br/>Flexit GO -sovelluksessa tai ohjauspaneelissa riippuen siitä,<br/>kumpaa menetelmää käytät.</li> <li>Jos tämä toimenpide ei ratkaise ongelmaasi, ota yhteyttä<br/>huoltopartneriisi.</li> </ol>          |
| 1035       | P2 - Virhe ilmavirtamittauksen<br>paineanturissa, ulosvirtaus               | Sisäinen paineanturi<br>ulosvirtausvirtauksen tunnistamiseksi<br>ei anna kelvollista palautetta.                                                                                                    | <ol> <li>Yritä nollata hälytys menettelyn mukaisesti, joka on kuvattu<br/>Flexit GO -sovelluksessa tai ohjauspaneelissa riippuen siitä,<br/>kumpaa menetelmää käytät.</li> <li>Jos tämä toimenpide ei ratkaise ongelmaasi, ota yhteyttä<br/>huoltopartneriisi.</li> </ol>          |

• •

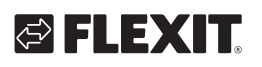

| 1036 | Virhe kaikissa lämpötila-<br>antureissa lämminvesisäiliössä | Järjestelmä osoittaa, että kaikki<br>lämpötila-anturit lämminvesisäiliössä<br>näyttävät arvon, joka on korkeampi tai<br>alempi kuin teoreettiset rajat.                                                                                                    | <ol> <li>Yritä nollata hälytys menettelyn mukaisesti, joka on kuvattu<br/>Flexit GO -sovelluksessa tai ohjauspaneelissa riippuen siitä,<br/>kumpaa menetelmää käytät.</li> <li>Jos tämä toimenpide ei ratkaise ongelmaasi, ota yhteyttä<br/>huoltopartneriisi.</li> </ol>                                                                                                    |
|------|-------------------------------------------------------------|----------------------------------------------------------------------------------------------------|----------------------------------------------------------------------------------------------------|
| 1039 | M3 – Pyörivä lämmönsiirrin,<br>oikosuljettu moottori        | Pyörivän lämmönsiirtimen ohjaus<br>havaitsee liian suuren virranvedon ja<br>siksi ei toimi.                                                                                                    | <ol> <li>Irrota laitteen käyttöjännite vetämällä päävirtapistoke irti.<br/>Odota 10 sekuntia.</li> <li>Kytke päävirtapistoke takaisin ja odota 3 minuuttia, kunnes<br/>laite käynnistyy uudelleen.</li> <li>Jos mikään näistä toimenpiteistä ei ratkaise ongelmaa, ota<br/>yhteyttä palvelukumppaniisi.</li> </ol>                                                                                                    |
| 1040 | Langattomassa laitteessa<br>alhainen akun taso              | Yksi tai useampi järjestelmään liitetty<br>langaton laite osoittaa, että anturin<br>akun taso on alhainen.                                                                                                    | <ol> <li>Paina jokaista kytkettyä langatonta anturia. Jos laitteen<br/>akun taso on alhainen, LED-valo vilkkuu punaisena.</li> <li>Vaihda alhaisen akun tason omaavien laitteiden paristot</li> <li>Yritä nollata hälytys noudattamalla menettelyä, joka<br/>on kuvattu Flexit GO-sovelluksessa tai ohjauspaneelissa,<br/>riippuen siitä, kumpaa menetelmää käytät.</li> <li>Jos tämä ei ratkaise ongelmaa, ota yhteyttä<br/>palvelukumppaniisi.</li> </ol>                                                                                                    |
| 2001 | X8 – Hätäpysäytys                                           | Jos digitaalinen sisääntulo X8<br>on konfiguroitu hätäpysäytys-<br>toiminnoksi, asennettu toimilaitin<br>(painonappi tai vastaava) on<br>aktivoitunut hälytykseen. Huomioi,<br>että on tarkoitus, että ulkoinen<br>laite tekee tämän, jos se aktivoituu.<br>Noudata ohjeita palataksesi<br>normaaliin toimintaan. | <ol> <li>Nollaa toimilaite (painike tai vastaava).</li> <li>Yritä nollata hälytys noudattamalla menettelyä, joka<br/>on kuvattu Flexit GO -sovelluksessa tai ohjauspaneelissa,<br/>riippuen siitä, kumpaa menetelmää käytät.</li> <li>Jos tämä ei ratkaise ongelmaa, ota yhteyttä<br/>palvelukumppaniisi.</li> </ol>                                                                                                    |
| 2002 | X8 – Savuilmaisin                                           | Jos digitaalinen sisääntulo X8<br>on konfiguroitu savuilmaisin-<br>toiminnoksi, asennettu savuilmaisin<br>on aktivoitunut hälytykseen. Huomaa,<br>että on tarkoitus, että ulkoinen<br>laite tekee tämän, jos se aktivoituu.<br>Noudata ohjeita palataksesi<br>normaaliin toimintaan.                              | <ol> <li>Nollaa savuilmaisin noudattamalla tämän laitteen ohjeita.</li> <li>Yritä nollata hälytys noudattamalla menettelyä, joka<br/>on kuvattu Flexit GO -sovelluksessa tai ohjauspaneelissa,<br/>riippuen siitä, kumpaa menetelmää käytät.</li> <li>Jos tämä ei ratkaise ongelmaa, ota yhteyttä<br/>palvelukumppaniisi.</li> </ol>                                                                                                    |
| 2003 | X8 – CO-hälytin                                             | Jos digitaalinen sisääntulo X8 on<br>konfiguroitu CO-ilmaisin-toiminnoksi,<br>asennettu CO-ilmaisin on aktivoitunut<br>hälytykseen. Huomioi, että on<br>tarkoitus, että ulkoinen laite tekee<br>tämän, jos se aktivoituu. Noudata<br>ohjeita palataksesi normaaliin<br>toimintaan.                                | <ol> <li>Nollaa CO-tunnistin noudattamalla tämän laitteen ohjeita.</li> <li>Yritä nollata hälytys noudattamalla menettelyä, joka<br/>on kuvattu Flexit GO-sovelluksessa tai ohjauspaneelissa,<br/>riippuen siitä, kumpaa menetelmää käytät.</li> <li>Jos tämä ei ratkaise ongelmaa, ota yhteyttä<br/>palvelukumppaniisi.</li> </ol>                                                                                                    |
| 2004 | Palohälytys – B1 tai B3 yli<br>maksimilämpötilan            | Lämpötilan taso lämpötila-anturin<br>ympärillä on epänormaalin korkea.                                                                                                    | <ol> <li>Tarkista lämpötila-anturin ympäristö ja varmista, ettei se<br/>ole tukossa vierasesineillä.</li> <li>Yritä nollata hälytys noudattamalla menettelyä, joka<br/>on kuvattu Flexit GO -sovelluksessa tai ohjauspaneelissa,<br/>riippuen siitä, kumpaa menetelmää käytät.</li> <li>Jos tämä ei ratkaise ongelmaa, ota yhteyttä<br/>palvelukumppaniisi.</li> </ol>                                                                                                    |
| 2005 | Vähimmäistuloilman lämpötila<br>hälytys                     | Lämpötilan taso lämpötila-anturin<br>ympärillä on epänormaalin matala.                                                                                                    | Tarkista mahdolliset syyt siihen, miksi tuloilman lämpötila on<br>äärimmäisen alhainen.<br>Alhaisissa ulkolämpötiloissa yhdessä toimintojen kanssa,<br>jotka lisäävät tuloilman epätasapainoa (esim. keittiötuuletin),<br>saattaa olla tarpeen käyttää jälkilämmitystä saavuttaaksesi<br>hyväksyttävän tuloilman lämpötilan.<br>Tukkeutunut poistoilman suodatin tai alhainen<br>poistoilmavirtaus/korkea tuloilmavirtaus lisäävät riskiä<br>hälytyksen syntymiselle.<br>1. Arvioi jälkilämmityselementin aktivoimista käyttämällä<br>menettelyä, joka on kuvattu Flexit GO -sovelluksessa tai<br>ohjauspaneelissa, riippuen siitä, kumpaa menetelmää käytät.<br>2. Toistuvien ongelmakäyttäytymisten yhteydessä tulee<br>tarkistaa säätö toimiakseen oikein.<br>3. Jos mikään toimenpide ei ratkaise ongelmaa, ota yhteyttä<br>palvelukumppaniisi. |
| 2007 | B5 – Pakkasvaroitus,<br>lämmityspatteri                     | Paluuveden tunnistin vesipohjaisesta<br>lämmityspatterista osoittaa alhaista<br>lämpötilaa ja pysäytetään estääkseen<br>vesipohjaisen lämmityspatterin<br>jäätyminen.                                                                                                    | <ol> <li>Varmista, että lähde, joka tuottaa lämpöä vesipohjaiselle<br/>lämmityspatterille, tuottaa kuumaa vettä.</li> <li>Yritä nollata hälytys noudattamalla menettelyä, joka<br/>on kuvattu Flexit GO-sovelluksessa tai ohjauspaneelissa,<br/>riippuen siitä, kumpaa menetelmää käytät.</li> <li>Jos tämä ei ratkaise ongelmaa, ota yhteyttä<br/>palvelukumppaniisi.</li> </ol>                                                                                                    |

21

| lkon/Koodi         | Virhe                                                                       | Selitys                                                                                                    | Tuotteen omistaja.<br>Mitä voin tehdä?                                                                                                    |
|--------------------|-----------------------------------------------------------------------------|----------------------------------------------------------------------------------------------------|----------------------------------------------------------------------------------------------------|
| 2008               | F15 -<br>Ylikuumenemistermostaatti<br>sähkövastukselle                      | Sähkövastuksen<br>ylikuumenemistermostaatti<br>säiliömoduulissa on aiheuttanut<br>hälytyksen.                                                                                                    | <ol> <li>Nollaa termostaatti käyttöohjeen osion "Kuittaa veden<br/>ylikuumenemissuoja" mukaisesti.</li> <li>Yritä nollata hälytys Flexit GO -sovelluksen tai<br/>ohjauspaneelin kuvaamalla tavalla riippuen siitä, kumpaa<br/>menetelmää käytät.</li> <li>Jos hälytys toistuu, noudata ilmanpoiston ohjeita<br/>käyttöohjeen osiossa "Kuittaa veden ylikuumenemissuoja".</li> <li>Tarkista vesisuodatin säännöllisen huollon osion<br/>"EcoNordic W4/WH4" mukaisesti käyttöohjeessa.</li> <li>Jos tämä toimenpide ei ratkaise ongelmaasi, ota yhteyttä<br/>huoltopartneriisi.</li> </ol>                                                                   |
| 2009               | F20 -<br>Ylikuumenemistermostaatti<br>lämpöpatterille, vyöhyke 2            | Vyöhykkeen 2 lämpöpatterin<br>ylikuumenemistermostaatti on<br>aiheuttanut hälytyksen. (Koskee vain, jos<br>ylimääräinen lämpöpatteri on asennettu)                                                         | <ol> <li>Nollaa termostaatti tämän tarkkaa lisävarustetta koskevan<br/>käyttöoppaan mukaisesti.</li> <li>Yritä nollata hälytys Flexit GO -sovelluksen tai<br/>ohjauspaneelin kuvaamalla tavalla riippuen siitä, kumpaa<br/>menetelmää käytät.</li> <li>Jos tämä toimenpide ei ratkaise ongelmaasi, ota yhteyttä<br/>huoltopartneriisi.</li> </ol>                                                                                                    |
| 555 Q<br>Code 2010 | Sähkölämmityksen liian<br>korkean lämpötilan<br>toteaminen pääalueella (BT) | Ylilämpötilatermostaatti<br>jälkilämmityskennoa varten<br>ilmanvaihtoyksikössä on laukaissut<br>hälytyksen.                                                                                                | <ol> <li>Nollaa termostaatti käyttöohjeen ohjeiden mukaisesti.</li> <li>Yritä nollata hälytys noudattamalla menettelyä, joka<br/>on kuvattu Flexit GO -sovelluksessa tai ohjauspaneelissa,<br/>riippuen käyttämästäsi menetelmästä.</li> <li>Jos tämä ei ratkaise ongelmaa, ota yhteys huoltopartneriisi.</li> </ol>                                                                                                    |
| 2011               | B20 - Pakkasvaroitus<br>vesipatteri, vyöhyke 2                              | Vedenpaluuanturi vesipatterissa<br>vyöhykkeellä 2 osoittaa matalaa<br>lämpötilaa ja laite pysähtyy<br>estääkseen vesipatterin jäätymisen.<br>(Koskee vain, jos ylimääräinen<br>lämpöpatteri on asennettu). | <ol> <li>Varmista, että lähde, joka tuottaa lämpöä vesipatterille,<br/>tuottaa kuumaa vettä.</li> <li>Yritä nollata hälytys Flexit GO -sovelluksen tai<br/>ohjauspaneelin kuvaamalla tavalla riippuen siitä, kumpaa<br/>menetelmää käytät.</li> <li>Jos tämä toimenpide ei ratkaise ongelmaasi, ota yhteyttä<br/>huoltopartneriisi.</li> </ol>                                                                                                    |
| 2014               | M6, M8, M14 - lämpöpumpun<br>läpät estävät ilmavirran                       | Tuote on havainnut, että vähintään<br>yksi läpistä on manuaalisesti asetettu<br>väärään asentoon.                                                                                                    | <ol> <li>Sammuta/käynnistä tuotteen virta. Odota 3 minuuttia.</li> <li>Yritä nollata hälytys Flexit GO -sovelluksen tai<br/>ohjauspaneelin kuvaamalla tavalla riippuen siitä, kumpaa<br/>menetelmää käytät.</li> <li>Jos tämä toimenpide ei ratkaise ongelmaasi, ota yhteyttä<br/>huoltopartneriisi.</li> </ol>                                                                                                    |
| 2016               | Varoitus alhaisesta vesivirrasta                                            | Tuote ilmaisee, että vesivirta<br>lämpöpumpun läpi on alhainen.<br>Saattaa olla aika ajoittaa kierroksen<br>puhdistushuolto.                                                                               | <ol> <li>Hälytys, joka viittaa siihen, että on aika suorittaa huolto<br/>käyttöoppaan luvun "EcoNordic W4/WH4" mukaisesti.</li> <li>Yritä nollata hälytys Flexit GO -sovelluksen tai<br/>ohjauspaneelin kuvaamalla tavalla riippuen siitä, kumpaa<br/>menetelmää käytät.</li> <li>Jos tämä toimenpide ei ratkaise ongelmaasi, ota yhteyttä<br/>huoltopartneriisi.</li> </ol>                                                                                                    |
| 2018               | Lämpöpumppu ei käynnisty                                                    | Jostain syystä lämpöpumppu ei<br>käynnisty.                                                                                                    | <ol> <li>Sammuta ja kytke virta pois päältä laitteesta. Odota 3<br/>minuuttia.</li> <li>Jos tämä toimenpide ei ratkaise ongelmaasi, ota yhteyttä<br/>huoltopartneriisi.</li> </ol>                                                                                                    |
| 2019               | Lämpöpumppu, B31 - korkea<br>paluuvesilämpötila                             | Lämpöpumppu on yrittänyt<br>käynnistää uudelleen useita<br>kertoja, mutta se sammuu korkean<br>paluuveden lämpötilan vuoksi.                                                                               | <ol> <li>Tarkista lattialämmön paine. Vähintään 1 baari.</li> <li>Saattaa olla ilmaa lattialämmityspuolella.</li> <li>Tukkeutunut veden suodatin lattialämmityksessä.</li> <li>Toimilaite ei avaudu, jolloin lattialämmön määrä on<br/>vähäinen.</li> <li>Yritä palauttaa hälytys Flexit GO -sovelluksen tai<br/>ohjauspaneelin kuvaamalla tavalla riippuen siitä, kumpaa<br/>menetelmää käytät.</li> <li>Säädä alarajaa väliintervallialueelle (lämpö säiliöstä)<br/>alhaisemmaksi saadaksesi lämpöpumpun toimimaan<br/>paremmassa kuormitusalueessa.</li> <li>Jos tämä toimenpide ei ratkaise ongelmaasi, ota yhteyttä<br/>huoltopartneriisi.</li> </ol> |
| 2020               | M31 - Primäärikierron<br>pumppu ei käynnisty.                               | Alhainen energiankulutus<br>sekundaarisella puolella aiheuttaa<br>lämpöpumpun sammumisen korkean<br>paluuveden lämpötilan vuoksi.                                                                          | <ol> <li>Kytke virta pois päältä ja takaisin päälle tuotteeseen. Odota<br/>3 minuuttia.</li> <li>Varmista, että liitin on kunnolla kytketty vesipumppuun.</li> <li>Jos tämä toimenpide ei ratkaise ongelmaasi, ota yhteyttä<br/>huoltopartneriisi.</li> </ol>                                                                                                    |
| 2024               | EB1 – Sähköinen<br>lämmityspatteri, ei voida<br>ohjata                      | Hälytys ensisijaisesta vesipumpusta.<br>Lämpöpumppu ei voi käynnistyä.                                                                                                    | Ota yhteyttä palvelukumppaniisi.                                                                                                    |

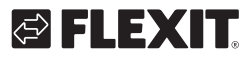

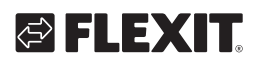

| 2025 | M3 – Pyörivä lämmönsiirrin, ei<br>voida ohjata                 | Pyörivää lämmöntalteenottajaa ei<br>voida käyttää.                                                                                                    | <ol> <li>Yritä nollata hälytys noudattamalla menettelyä, joka<br/>on kuvattu Flexit GO -sovelluksessa tai ohjauspaneelissa,<br/>riippuen siitä, kumpaa menetelmää käytät.</li> <li>Irrota laitteen käyttöjännite vetämällä päävirtapistoke irti.<br/>Odota 10 sekuntia.</li> <li>Kytke päävirtapistoke takaisin ja odota 3 minuuttia, kunnes<br/>laite käynnistyy uudelleen.</li> <li>Varmista, että laite toimii säädettyjen ilmamäärien mukaan.</li> <li>Toistuvien hälytysten yhteydessä:<br/>Tarkista todennäköinen syy siihen, miksi tulo- ja poistoilman<br/>lämpötilojen ero on odotettua pienempi (erityisen alhaiset<br/>ilmamäärät voivat laukaista tämäntyyppisen hälytyksen).</li> <li>Jos mikään näistä toimenpiteistä ei ratkaise ongelmaa, ota<br/>yhteyttä palvelukumppaniisi.</li> </ol> |
|------|----------------------------------------------------------------|----------------------------------------------------------------------------------------------------|----------------------------------------------------------------------------------------------------|
| 3001 | XCU - Viestintävirhe,<br>lämpöpumppu                           | llmanvaihtolaitteen pääpiirikortin<br>ja lämpöpumpun välinen<br>kommunikaatio on puutteellinen tai<br>puuttuu.                                           | Ota yhteyttä huoltopartneriisi.                                                                                                    |
| 3002 | ECU - Viestintävirhe,<br>laajennuskortti                       | llmanvaihtolaitteen pääpiirikortin<br>ja I/O-piirikortin (ECU) välinen<br>kommunikaatio on huono tai puuttuu.                                            | Ota yhteyttä huoltopartneriisi.                                                                                                    |
| 3003 | ECUL – Viestintävirhe,<br>laajennuskortti                      | Tämä laite on lisävaruste.<br>Hälytyskoodi osoittaa, että<br>ilmanvaihtoyksikön ja lisävarusteen<br>välillä on heikko tai ei lainkaan<br>viestintää.     | <ol> <li>Yritä nollata hälytys noudattamalla menettelyä, joka<br/>on kuvattu Flexit GO -sovelluksessa tai ohjauspaneelissa,<br/>riippuen siitä, kumpaa menetelmää käytät.</li> <li>Jos tämä ei ratkaise ongelmaa, ota yhteyttä<br/>palvelukumppaniisi.</li> </ol>                                                                                                    |
| 3004 | QBM – Viestintävirhe,<br>paineanturi                           | Tämä laite on lisävaruste.<br>Hälytyskoodi osoittaa, että<br>ilmanvaihtoyksikön ja lisävarusteen<br>välillä on heikko tai ei lainkaan<br>viestintää.     | <ol> <li>Yritä nollata hälytys noudattamalla menettelyä, joka<br/>on kuvattu Flexit GO -sovelluksessa tai ohjauspaneelissa,<br/>riippuen siitä, kumpaa menetelmää käytät.</li> <li>Jos tämä ei ratkaise ongelmaa, ota yhteyttä<br/>palvelukumppaniisi.</li> </ol>                                                                                                    |
| 3006 | Cl75 – Viestintävirhe, langaton<br>sovitin                     | Tämä laite on lisävaruste.<br>Hälytyskoodi osoittaa, että<br>ilmanvaihtoyksikön ja lisävarusteen<br>välillä on huono tai ei lainkaan<br>kommunikaatiota. | <ol> <li>Yritä nollata hälytys noudattamalla menettelyä, joka<br/>on kuvattu Flexit GO -sovelluksessa tai ohjauspaneelissa,<br/>riippuen siitä, kumpaa menetelmää käytät.</li> <li>Jos tämä ei ratkaise ongelmaa, ota yhteyttä<br/>palvelukumppaniisi.</li> </ol>                                                                                                    |
| 3007 | Viestintävirhe, langaton laite                                 | Tämä laite on lisävaruste.<br>Hälytyskoodi osoittaa, että langaton<br>siirto langattoman Cl 75 -lähettimen<br>ja lisävarusteen välillä on heikko.        | <ol> <li>Tarkista Cl 75 -lähettimen sijainti. Varmista, että se ei<br/>ole sijoitettu tavalla, joka estää tai heikentää merkittävästi<br/>langattoman lisävarusteen signaalia.</li> <li>Yritä siirtää lähettimen sijaintia paremman viestinnän<br/>saavuttamiseksi.</li> <li>Yritä siirtää lisävaruste lähemmäksi lähettimen sijaintia<br/>paremman viestinnän saavuttamiseksi.</li> <li>Yritä nollata hälytys noudattamalla menettelyä, joka<br/>on kuvattu Flexit GO -sovelluksessa tai ohjauspaneelissa,<br/>riippuen siitä, kumpaa menetelmää käytät.</li> <li>Jos tämä ei ratkaise ongelmaa, ota yhteyttä<br/>palvelukumppaniisi.</li> </ol>                                                                                                    |
| 9001 | B31 - Paluuveden lämpötila-<br>anturi lämpöpumpulle            | Lämpötila-anturi näyttää arvoa,<br>joka on korkeampi tai matalampi<br>kuin määritelty toiminta-alue, mikä<br>puolestaan aiheuttaa hälytyksen.            | <ol> <li>Yritä nollata hälytys Flexit GO -sovelluksessa tai<br/>ohjauspaneelissa kuvatun menettelyn mukaisesti riippuen<br/>siitä, mitä menetelmää käytät.</li> <li>Jos tämä toimenpide ei ratkaise ongelmaasi, ota yhteyttä<br/>palvelukumppaniisi.</li> </ol>                                                                                                    |
| 9002 | B30 - Lähtevän veden<br>lämpötila-anturi<br>lämpöpumpusta      | Lämpötila-anturi näyttää arvoa,<br>joka on korkeampi tai matalampi<br>kuin määritelty toiminta-alue, mikä<br>puolestaan aiheuttaa hälytyksen.            | <ol> <li>Yritä nollata hälytys Flexit GO -sovelluksessa tai<br/>ohjauspaneelissa kuvatun menettelyn mukaisesti riippuen<br/>siitä, mitä menetelmää käytät.</li> <li>Jos tämä toimenpide ei ratkaise ongelmaasi, ota yhteyttä<br/>palvelukumppaniisi.</li> </ol>                                                                                                    |
| 9003 | B32 - Sisääntulevan<br>ilman lämpötila-anturi<br>lämpöpumpulle | Lämpötila-anturi näyttää arvoa,<br>joka on korkeampi tai matalampi<br>kuin määritelty toiminta-alue, mikä<br>puolestaan aiheuttaa hälytyksen.            | <ol> <li>Yritä nollata hälytys Flexit GO -sovelluksessa tai<br/>ohjauspaneelissa kuvatun menettelyn mukaisesti riippuen<br/>siitä, mitä menetelmää käytät.</li> <li>Jos tämä toimenpide ei ratkaise ongelmaasi, ota yhteyttä<br/>palvelukumppaniisi.</li> </ol>                                                                                                    |
| 9004 | Lämpöpumppu -<br>sulatuslämpötila-anturi                       | Lämpötila-anturi näyttää arvoa,<br>joka on korkeampi tai matalampi<br>kuin määritelty toiminta-alue, mikä<br>puolestaan aiheuttaa hälytyksen.            | <ol> <li>Yritä nollata hälytys Flexit GO -sovelluksessa tai<br/>ohjauspaneelissa kuvatun menettelyn mukaisesti riippuen<br/>siitä, mitä menetelmää käytät.</li> <li>Jos tämä toimenpide ei ratkaise ongelmaasi, ota yhteyttä<br/>palvelukumppaniisi.</li> </ol>                                                                                                    |
| 9005 | Lämpöpumppu -<br>haihtumislämpötila-anturi                     | Lämpötila-anturi näyttää arvoa,<br>joka on korkeampi tai matalampi<br>kuin määritelty toiminta-alue, mikä<br>puolestaan aiheuttaa hälytyksen.            | <ol> <li>Yritä nollata hälytys Flexit GO -sovelluksessa tai<br/>ohjauspaneelissa kuvatun menettelyn mukaisesti riippuen<br/>siitä, mitä menetelmää käytät.</li> <li>Jos tämä toimenpide ei ratkaise ongelmaasi, ota yhteyttä<br/>palvelukumppaniisi</li> </ol>                                                                                                    |

23

#### NORDICPANEL

| lkon/Koodi | Virhe                                                        | Selitys                                                                                        | Tuotteen omistaja.<br>Mitä voin tehdä?                                                                                                    |
|------------|--------------------------------------------------------------|------------------------------------------------------------------------------------------------|----------------------------------------------------------------------------------------------------|
| 9006       | Lämpöpumppu - korkea<br>lähtevän veden lämpötila             | Veden lämpötila, joka tulee<br>lämpöpumpusta, on liian korkea.                                 | <ol> <li>Yritä nollata hälytys Flexit GO -sovelluksessa tai<br/>ohjauspaneelissa kuvatun menettelyn mukaisesti riippuen<br/>siitä, mitä menetelmää käytät.</li> <li>Jos tämä toimenpide ei ratkaise ongelmaasi, ota yhteyttä<br/>palvelukumppaniisi.</li> </ol> |
| 9007       | Lämpöpumppu - matala<br>lähtevän veden lämpötila             | Lämpöpumpusta tuleva vesi on liian<br>kylmä.                                                   | <ol> <li>Yritä nollata hälytys Flexit GO -sovelluksessa tai<br/>ohjauspaneelissa kuvatun menettelyn mukaisesti riippuen<br/>siitä, mitä menetelmää käytät.</li> <li>Jos tämä toimenpide ei ratkaise ongelmaasi, ota yhteyttä<br/>palvelukumppaniisi.</li> </ol> |
| 9008       | Lämpöpumppu - korkea CO <sub>2</sub> -<br>haihtumislämpötila | CO <sub>2</sub> -kierron haihtumislämpötila on<br>liian korkea.                                | <ol> <li>Yritä nollata hälytys Flexit GO -sovelluksessa tai<br/>ohjauspaneelissa kuvatun menettelyn mukaisesti riippuen<br/>siitä, mitä menetelmää käytät.</li> <li>Jos tämä toimenpide ei ratkaise ongelmaasi, ota yhteyttä<br/>palvelukumppaniisi.</li> </ol> |
| 9009       | Lämpöpumppu - matala CO <sub>2</sub> -<br>haihtumislämpötila | Lämpöpumpusta tuleva vesi on liian<br>kylmä.                                                   | <ol> <li>Yritä nollata hälytys Flexit GO -sovelluksessa tai<br/>ohjauspaneelissa kuvatun menettelyn mukaisesti riippuen<br/>siitä, mitä menetelmää käytät.</li> <li>Jos tämä toimenpide ei ratkaise ongelmaasi, ota yhteyttä<br/>palvelukumppaniisi.</li> </ol> |
| 9010       | Lämpöpumppu -<br>korkeapainesulake                           | CO <sub>2</sub> :n korkeapainesensori on<br>aiheuttanut hälytyksen korkean<br>paineen vuoksi.  | <ol> <li>Yritä nollata hälytys Flexit GO -sovelluksessa tai<br/>ohjauspaneelissa kuvatun menettelyn mukaisesti riippuen<br/>siitä, mitä menetelmää käytät.</li> <li>Jos tämä toimenpide ei ratkaise ongelmaasi, ota yhteyttä<br/>palvelukumppaniisi.</li> </ol> |
| 9011       | Lämpöpumppu - korkea<br>sulatuslämpötila                     | Aurinkosähköjärjestelmän<br>avustussensorin lämpötila on liian<br>korkea ja poikkeaa alueesta. | <ol> <li>Yritä nollata hälytys Flexit GO -sovelluksessa tai<br/>ohjauspaneelissa kuvatun menettelyn mukaisesti riippuen<br/>siitä, mitä menetelmää käytät.</li> <li>Jos tämä toimenpide ei ratkaise ongelmaasi, ota yhteyttä<br/>palvelukumppaniisi.</li> </ol> |
| 9012       | Lämpöpumppu - tuulettimen<br>moottorivika                    | Värmepumpun puhaltimen moottori<br>on tukossa eikä voi liikkua.                                | <ol> <li>Yritä nollata hälytys Flexit GO -sovelluksessa tai<br/>ohjauspaneelissa kuvatun menettelyn mukaisesti riippuen<br/>siitä, mitä menetelmää käytät.</li> <li>Jos tämä toimenpide ei ratkaise ongelmaasi, ota yhteyttä<br/>palvelukumppaniisi.</li> </ol> |
| 9013       | Lämpöpumppu - vesipumpun<br>M31 vika                         | Vesipumppu lämpöpumpussa ei<br>toimi.                                                          | <ol> <li>Yritä nollata hälytys Flexit GO -sovelluksessa tai<br/>ohjauspaneelissa kuvatun menettelyn mukaisesti riippuen<br/>siitä, mitä menetelmää käytät.</li> <li>Jos tämä toimenpide ei ratkaise ongelmaasi, ota yhteyttä<br/>palvelukumppaniisi.</li> </ol> |
| 9014       | Lämpöpumppu - invertterin<br>viestintävirhe                  | Värmepumpun piirikorttien ja<br>invertterin piirikorttien välillä on<br>viestintävirhe.        | <ol> <li>Yritä nollata hälytys Flexit GO -sovelluksessa tai<br/>ohjauspaneelissa kuvatun menettelyn mukaisesti riippuen<br/>siitä, mitä menetelmää käytät.</li> <li>Jos tämä toimenpide ei ratkaise ongelmaasi, ota yhteyttä<br/>palvelukumppaniisi.</li> </ol> |
| 9015       | Lämpöpumppu - invertterin<br>moottorivika                    | Tuotteessa on vikaa kompressorissa.                                                            | <ol> <li>Yritä nollata hälytys Flexit GO -sovelluksessa tai<br/>ohjauspaneelissa kuvatun menettelyn mukaisesti riippuen<br/>siitä, mitä menetelmää käytät.</li> <li>Jos tämä toimenpide ei ratkaise ongelmaasi, ota yhteyttä<br/>palvelukumppaniisi.</li> </ol> |
| 9016       | Lämpöpumppu - invertterin<br>ylikuormitus                    | Värmepumpun invertteri on<br>ylikuormittunut.                                                  | <ol> <li>Yritä nollata hälytys Flexit GO -sovelluksessa tai<br/>ohjauspaneelissa kuvatun menettelyn mukaisesti riippuen<br/>siitä, mitä menetelmää käytät.</li> <li>Jos tämä toimenpide ei ratkaise ongelmaasi, ota yhteyttä<br/>palvelukumppaniisi.</li> </ol> |
| 9017       | Lämpöpumppu - invertterin<br>virtadetektio                   | Värmepumpun invertteri on<br>ylikuormittunut.                                                  | <ol> <li>Yritä nollata hälytys Flexit GO -sovelluksessa tai<br/>ohjauspaneelissa kuvatun menettelyn mukaisesti riippuen<br/>siitä, mitä menetelmää käytät.</li> <li>Jos tämä toimenpide ei ratkaise ongelmaasi, ota yhteyttä<br/>palvelukumppaniisi.</li> </ol> |
| 9018       | Värmepumppu -<br>ylijänniteinvertteri                        | Värmepumpun invertteri on<br>ylikuormittunut.                                                  | <ol> <li>Yritä nollata hälytys Flexit GO -sovelluksessa tai<br/>ohjauspaneelissa kuvatun menettelyn mukaisesti riippuen<br/>siitä, mitä menetelmää käytät.</li> <li>Jos tämä toimenpide ei ratkaise ongelmaasi, ota yhteyttä<br/>palvelukumppaniisi.</li> </ol> |
| 9019       | Värmepumppu -<br>alijänniteinvertteri                        | Värmepumpun invertteri ei toimi<br>alijännitteen vuoksi.                                       | <ol> <li>Yritä nollata hälytys Flexit GO -sovelluksessa tai<br/>ohjauspaneelissa kuvatun menettelyn mukaisesti riippuen<br/>siitä, mitä menetelmää käytät.</li> <li>Jos tämä toimenpide ei ratkaise ongelmaasi, ota yhteyttä<br/>palvelukumppaniisi.</li> </ol> |

.

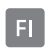

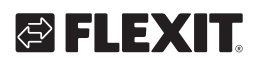

| 9020 | Värmepumppu -<br>virtalähdeinvertteri        | Värmepumpun invertteri ei toimi<br>virtalähteen ongelmien takia.                                                | <ol> <li>Yritä nollata hälytys Flexit GO -sovelluksessa tai<br/>ohjauspaneelissa kuvatun menettelyn mukaisesti riippuen<br/>siitä, mitä menetelmää käytät.</li> <li>Jos tämä toimenpide ei ratkaise ongelmaasi, ota yhteyttä<br/>palvelukumppaniisi.</li> </ol>                                                                                                    |
|------|----------------------------------------------|----------------------------------------------------------------------------------------------------|----------------------------------------------------------------------------------------------------|
| 9021 | Värmepumppu -<br>jännitetunnistusinvertteri  | Värmepumpun invertteri ei toimi<br>jännitteen havaitsemisen vuoksi.                                             | <ol> <li>Yritä nollata hälytys Flexit GO -sovelluksessa tai<br/>ohjauspaneelissa kuvatun menettelyn mukaisesti riippuen<br/>siitä, mitä menetelmää käytät.</li> <li>Jos tämä toimenpide ei ratkaise ongelmaasi, ota yhteyttä<br/>palvelukumppaniisi.</li> </ol>                                                                                                    |
| 9022 | Värmepumppu - invertterin<br>ylikuumeneminen | Värmepumpun invertteri ei toimi<br>ylikuumenemisen vuoksi.                                                      | <ol> <li>Yritä nollata hälytys Flexit GO -sovelluksessa tai<br/>ohjauspaneelissa kuvatun menettelyn mukaisesti riippuen<br/>siitä, mitä menetelmää käytät.</li> <li>Jos tämä toimenpide ei ratkaise ongelmaasi, ota yhteyttä<br/>palvelukumppaniisi.</li> </ol>                                                                                                    |
| 9023 | Värmepumppu - invertterin<br>ylikuormitus    | Värmepumpun invertteri on<br>ylikuormittunut.                                                                   | <ol> <li>Yritä nollata hälytys Flexit GO -sovelluksessa tai<br/>ohjauspaneelissa kuvatun menettelyn mukaisesti riippuen<br/>siitä, mitä menetelmää käytät.</li> <li>Jos tämä toimenpide ei ratkaise ongelmaasi, ota yhteyttä<br/>palvelukumppaniisi.</li> </ol>                                                                                                    |
| 9024 | Värmepumppu - alhainen<br>virtaus            | Vesivirta lämpöpumpussa on<br>alhainen, mikä voi vaikuttaa<br>suorituskykyyn ja toimintaan.                     | <ol> <li>Yritä nollata hälytys Flexit GO -sovelluksessa tai<br/>ohjauspaneelissa kuvatun menettelyn mukaisesti riippuen<br/>siitä, mitä menetelmää käytät.</li> <li>Jos tämä toimenpide ei ratkaise ongelmaasi, ota yhteyttä<br/>palvelukumppaniisi.</li> </ol>                                                                                                    |
| 9025 | Häiriö sekoitusventtiilissä, M11             | Tuote havaitsee, että komponentti<br>on väärässä asennossa eikä siksi voi<br>jatkaa seuraavaan toimenpiteeseen. | <ol> <li>Tarkista venttiilin merkkivalot. Jos ne vilkkuvat (riippumatta<br/>väristä), venttiili ei saavuta asentoaan.</li> <li>Yritä nollata hälytys Flexit GO -sovelluksen tai<br/>ohjauspaneelin kuvauksen mukaisesti, riippuen siitä, kumpaa<br/>menetelmää käytät.</li> <li>Jos tämä toimenpide ei ratkaise ongelmaasi, ota yhteyttä<br/>huoltopartneriisi.</li> </ol> |
| 9026 | Häiriö kolmitieventtiilissä, M12             | Tuote havaitsee, että komponentti<br>on väärässä asennossa eikä siksi voi<br>jatkaa seuraavaan toimenpiteeseen. | <ol> <li>Tarkista venttiilin merkkivalot. Jos ne vilkkuvat (riippumatta<br/>väristä), venttiili ei saavuta asentoaan.</li> <li>Yritä nollata hälytys Flexit GO -sovelluksen tai<br/>ohjauspaneelin kuvauksen mukaisesti, riippuen siitä, kumpaa<br/>menetelmää käytät.</li> <li>Jos tämä toimenpide ei ratkaise ongelmaasi, ota yhteyttä<br/>huoltopartneriisi.</li> </ol> |
| 9027 | Häiriö säleikkömoottorissa, M8               | Tuote havaitsee, että komponentti<br>on väärässä asennossa eikä siksi voi<br>jatkaa seuraavaan toimenpiteeseen. | <ol> <li>Yritä nollata hälytys Flexit GO -sovelluksessa tai<br/>ohjauspaneelissa kuvatun menettelyn mukaisesti riippuen<br/>siitä, mitä menetelmää käytät.</li> <li>Jos tämä toimenpide ei ratkaise ongelmaasi, ota yhteyttä<br/>palvelukumppaniisi.</li> </ol>                                                                                                    |
| 9028 | Häiriö sähkövastuksessa                      | Tuote havaitsee, että komponentti<br>on väärässä asennossa eikä siksi voi<br>jatkaa seuraavaan toimenpiteeseen. | <ol> <li>Yritä nollata hälytys Flexit GO -sovelluksessa tai<br/>ohjauspaneelissa kuvatun menettelyn mukaisesti riippuen<br/>siitä, mitä menetelmää käytät.</li> <li>Jos tämä toimenpide ei ratkaise ongelmaasi, ota yhteyttä<br/>palvelukumppaniisi.</li> </ol>                                                                                                    |
| 9029 | Erittäin alhainen ulkolämpötila              | Lämpöpumppu ei voi käynnistyä liian<br>alhaisen ulkolämpötilan vuoksi.                                          | Erittäin matalan ulkolämpötilan vuoksi lämpöpumppu ei<br>voi käynnistyä. Järjestelmä palaa normaalitilaan heti, kun<br>ulkolämpötila nousee. Sillä välin sähkövastus kytkeytyy päälle<br>varmistaakseen lämmön ja lämpimän veden tuotannon.                                                                                                    |

25

. . . .

#### 3.2. SISÄÄNKIRJAUTUMISNÄYTTÖ

FI

Asetusvalikoihin pääseminen edellyttää kirjautumista koodilla.

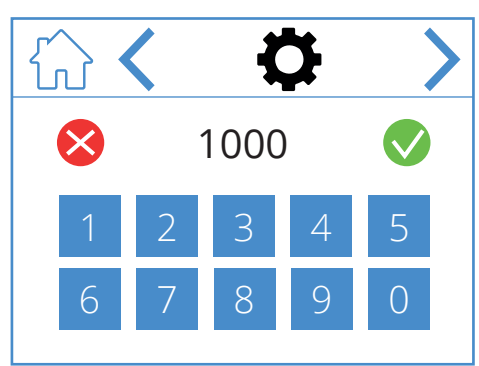

Kirjautuaksesi sisään anna koodi 1000 ja paina sitten  $\bigcirc$ . Poista syötetty koodi painamalla  $\bigotimes$ .

#### Sisäänkirjautumisnäytön kuvakkeet

|              | Siirry kotinäyttöön         |
|--------------|-----------------------------|
| <            | Siirry edelliseen valikkoon |
| >            | Siirry seuraavaan valikkoon |
| $\bigotimes$ | Poista syöte                |
|              | Vahvista syöte              |

#### 3. Käynnistys

Kun laite käynnistetään ensimmäisen kerran, siirrytään käynnistysvalikkoon, jossa säädetään puhaltimen nopeudet ja lämpötilat. EcoNordicin vakiona on ilmamäärä (m<sup>3</sup>/h tai l/s).

#### 3.1. KÄYNNISTYSNÄYTTÖ

Tämä näyttö tulee näkyviin, kun laite käynnistyy ja nopeuksien ja lämpötilojen säätöä ei ole vielä tehty.

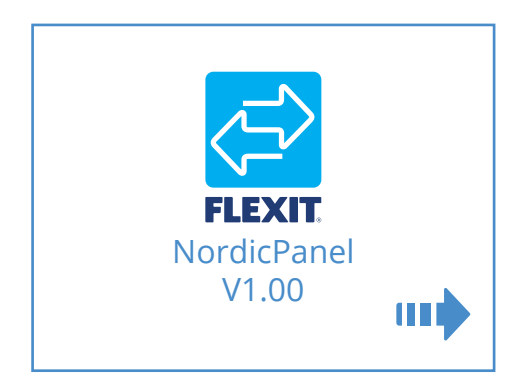

#### Käynnistysnäytön kuvakkeet

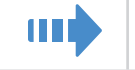

Siirry puhaltimen ja lämpötilan asetuksiin

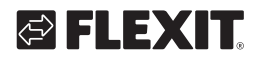

#### 3.3. PUHALTIMEN JA LÄMPÖTILAN ASETUSNÄYTTÖ ECONORDIC

Vaihda yksiköiden m<sup>3</sup>/h ja l/s välillä painamalla 'm<sup>3</sup>/h C l/s'. Aseta haluamasi arvo kaikille nopeuksille ja lämpötiloille. Vahvista sitten tallennet asetukset painamalla Laitteessa on vakiona asetuksena tuloilman lämpötilan säätö, mutta se voidaan muuttaa FlexitGO-sovelluksen kautta poistoilmaksi.

Puhaltimen asetus AWAY ja HOME on kuvattu Flexitin suunnittelupalvelun laskentaraportissa tai se voidaan laskea FlexitSelectissä.

Valikkopolku puhaltimen ja lämpötilan asetuksiin

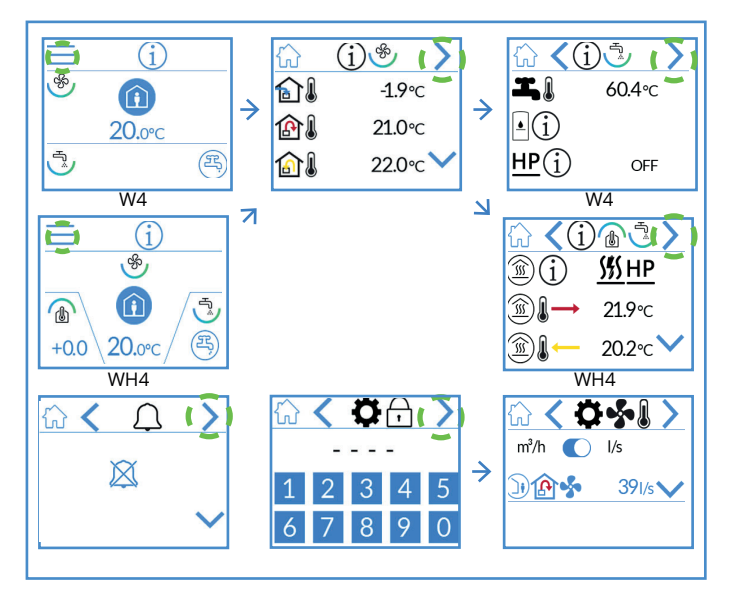

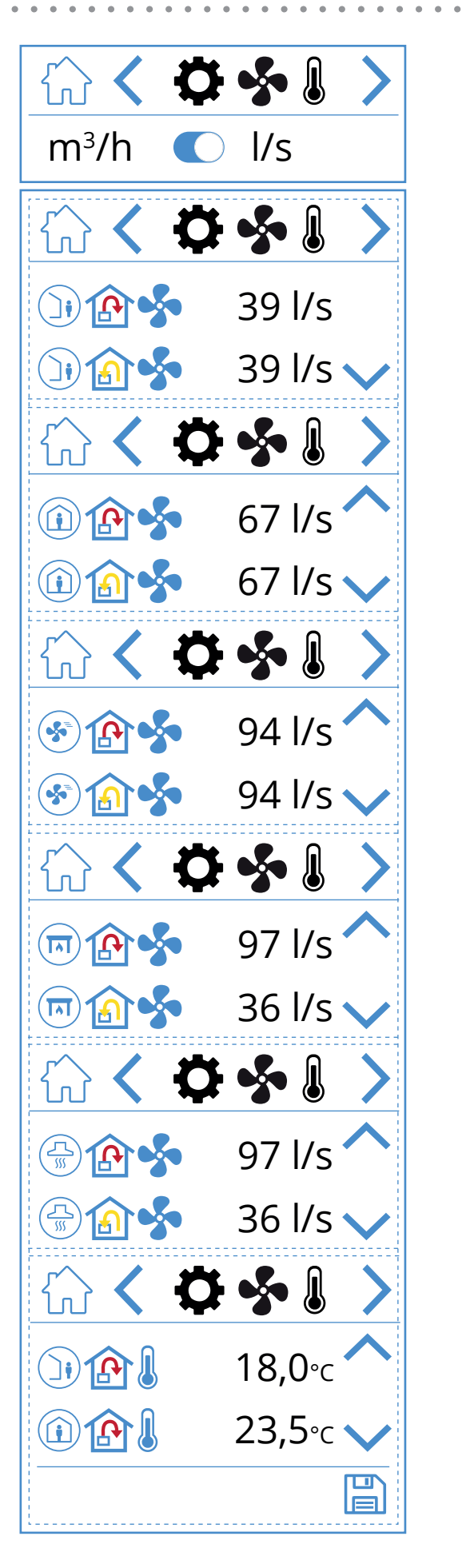

# Kuvakkeet puhaltimen ja lämpötilan asetusnäytölle

FI

| )) 🏠 💑 | Nopeustila AWAY Tuloilmapuhallin           |
|--------|--------------------------------------------|
| )) 🔝 🐓 | Nopeustila AWAY Poistoilmapuhallin         |
| 1      | Nopeustila HOME Tuloilmapuhallin           |
| 1      | Nopeustila HOME Poistoilmapuhallin         |
| ک ک    | Nopeustila HIGH Tuloilmapuhallin           |
| ک 🚯 📀  | Nopeustila HIGH Poistoilmapuhallin         |
| 🗐 🏠 🐓  | Nopeustila FIREPLACE Tuloilmapuhallin      |
| 🗐 🍙 🐓  | Nopeustila FIREPLACE Poistoilmapuhallin    |
|        | Nopeustila KITCHEN HOOD Tuloilmapuhallin   |
|        | Nopeustila KITCHEN HOOD Poistoilmapuhallin |
|        | Lämpötilatila AWAY                         |
|        | Lämpötilatila HOME                         |
| ~      | Siirry ylöspäin valikossa                  |
| $\sim$ | Siirry alaspäin valikossa                  |
|        | Tallenna asetukset                         |
| >      | Siirry seuraavaan valikkoon                |
| <      | Siirry edelliseen valikkoon                |

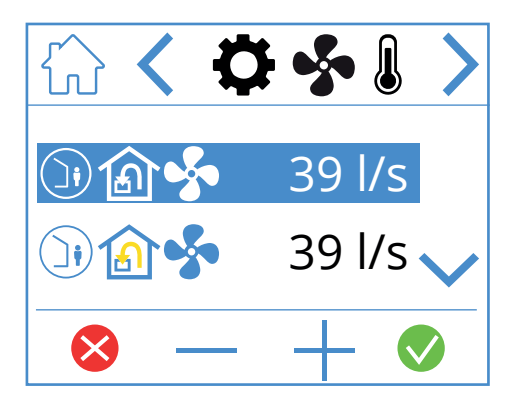

Säädä arvoa merkitsemällä muutettava rivi painamalla sitä niin, että rivi muuttuu siniseksi. Tämän jälkeen paina painiketta – tai + pienentääksesi tai kasvattaaksesi puhaltimen asetusarvoa. Kun haluttu arvo saavutetaan, vahvista painamalla 💽, arvo tallennetaan laitteeseen ja puhallin muuttaa nopeutta. Voit keskeyttää ja olla muuttamatta arvoa painamalla 🔀 Lämpötilatilan muuttaminen tapahtuu samalla tavalla.

28

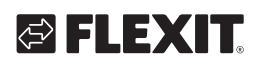

#### 3.4. AJASTINNÄYTTÖ

Tässä määritetään eri käyttö- ja laskenta-ajastimien asetukset. Muuttaaksesi arvoa merkitse muutettava rivi ja paina – tai +, kun haluttu arvo saavutetaan, vahvista painamalla ♥, arvo tallennetaan laitteeseen ja puhallin muuttaa nopeutta. Voit keskeyttää ja olla muuttamatta arvoa painamalla ♥.

#### Valikkopolku ajastinnäyttö

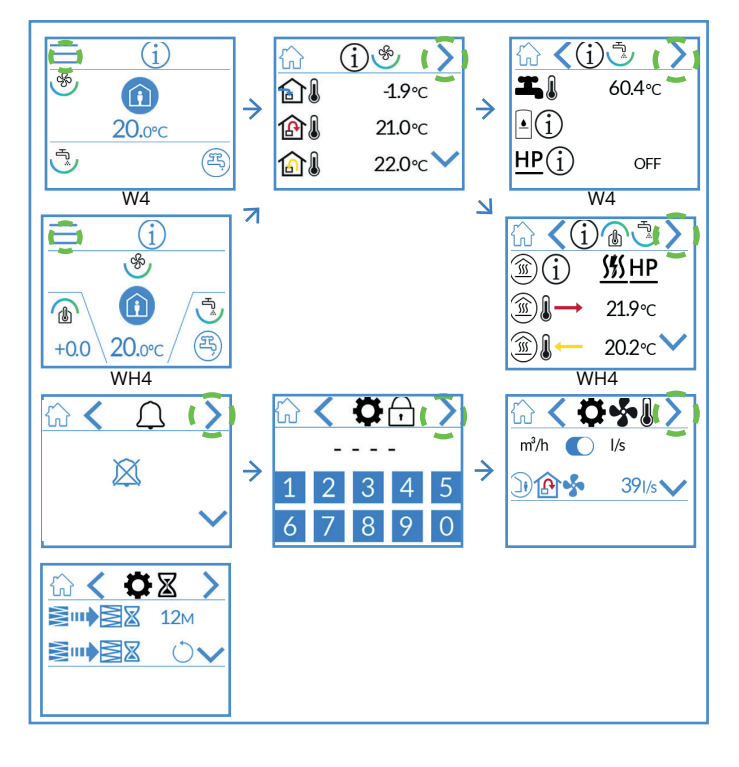

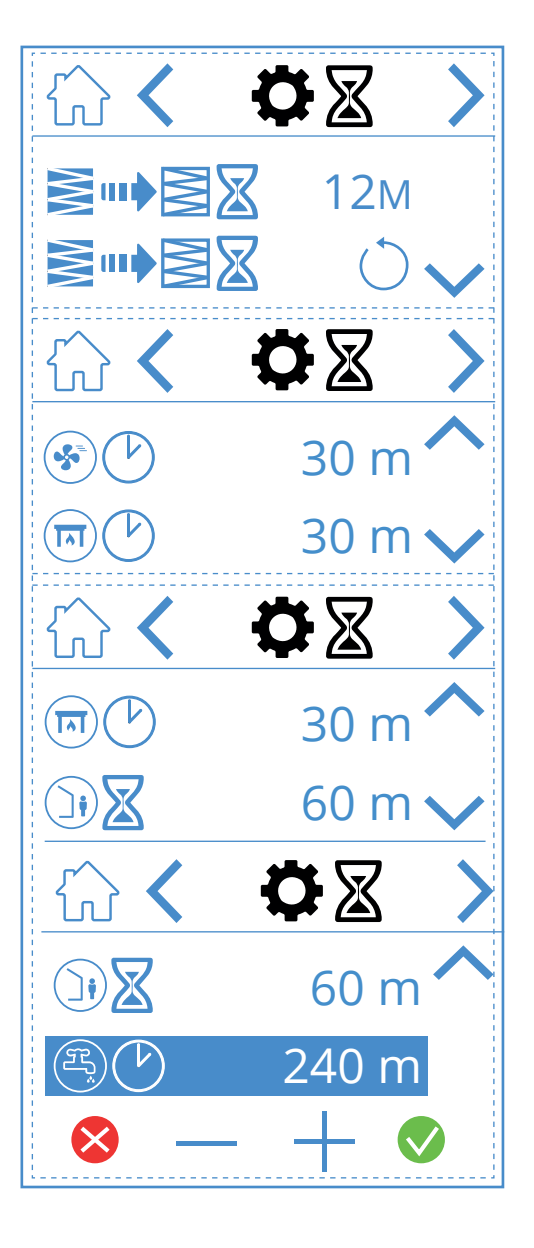

# Ajastinnäytön kuvakkeet

FI

|                    | 12M        | Säädä suodattimen vaihtoväli, tehdasasetus on 3 kuukautta, mutta se voidaan säätää enintään<br>13 kuukaudeksi.                                                                                                    |
|--------------------|------------|----------------------------------------------------------------------------------------------------|
|                    | $\bigcirc$ | Jos suodattimet esimerkiksi vaihdetaan ennenaikaisesti, suodatinvaihtovälin ajastin voidaan nollata.                                                                                                    |
|                    | 30 m       | Nopeustilan HIGH käyttöajastin Kun HIGH aktivoidaan paneelista, laite käy asetetuilla ajastimilla,<br>ennen kuin se palaa edelliseen nopeustilaan. Voidaan asettaa 10–360 minuuttiin.                                  |
|                    | 30 m       | Nopeustilan FIREPLACE käyttöajastin Kun FIREPLACE aktivoidaan paneelista, laite käy<br>asetetuilla ajastimilla, ennen kuin se palaa edelliseen nopeustilaan. Voidaan asettaa 10–360 minuuttiin.                        |
|                    | 60 m       | AWAY-nopeustilan laskuriajastin. Kun AWAY aktivoidaan paneelista, laite pysyy aiemmin valitulla nopeudella,<br>kunnes aika on kulunut umpeen, minkä jälkeen se vaihtaa AWAY-tilaan. Voidaan asettaa 10–360 minuuttiin. |
| E                  | 240 m      | Lämminvesitilan BOOST käyttöajastin. Tilapäinen tila, jonka kestoa voidaan säätää.<br>Sitä voidaan käyttää silloin, kun odotetaan erittäin suurta lämpimän veden kulutusta.<br>Voidaan asettaa 10–360 minuuttiin.      |
| <mark>⊗ — −</mark> |            | Jos haluat muuttaa arvoa, paina muutettavan arvon riviä, lisää tai pienennä arvoa painamalla + tai –.<br>Vahvista painamalla 父 ja tallenna tai peruuta painamalla Ӿ, jolloin arvo palautetaan                          |
| ^                  |            | Siirry ylöspäin valikossa                                                                                                    |
| $\sim$             |            | Siirry alaspäin valikossa                                                                                                    |
| >                  |            | Siirry seuraavaan valikkoon                                                                                                    |
| <                  |            | Siirry edelliseen valikkoon                                                                                                    |

30

#### 3.5. ASETUSNÄYTTÖ

Tästä voidaan aktivoida/poistaa jälkilämmityksen sähköpatteri sekä sisäinen kosteusanturi. HUOMAA! Kaikissa malleissa kosteusanturi ei ole vakiovaruste. Jos valikkoa ei löydy paneelista, se johtuu siitä, että laitteeseen ei ole asennettu antureita.

#### Valikkopolku asetusnäyttö

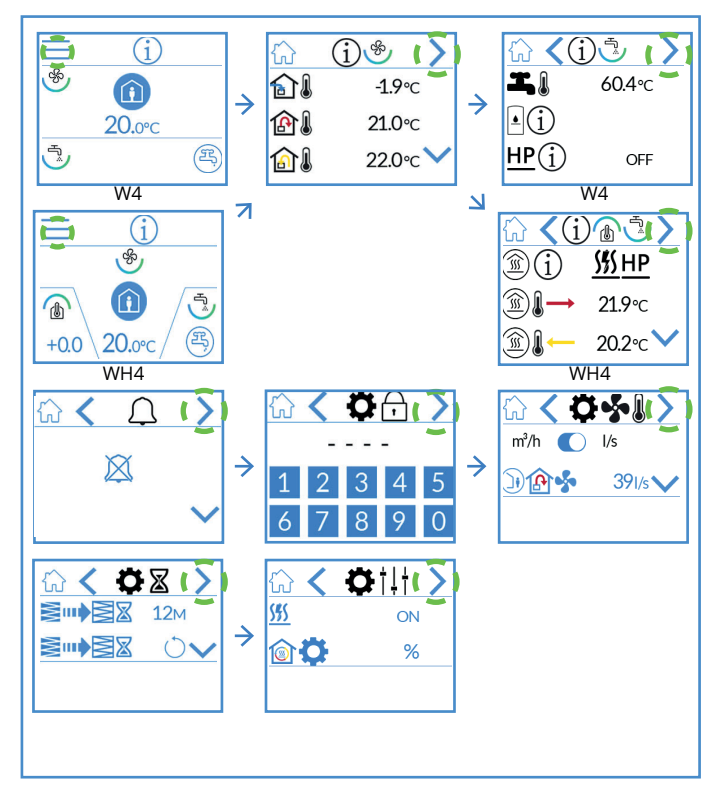

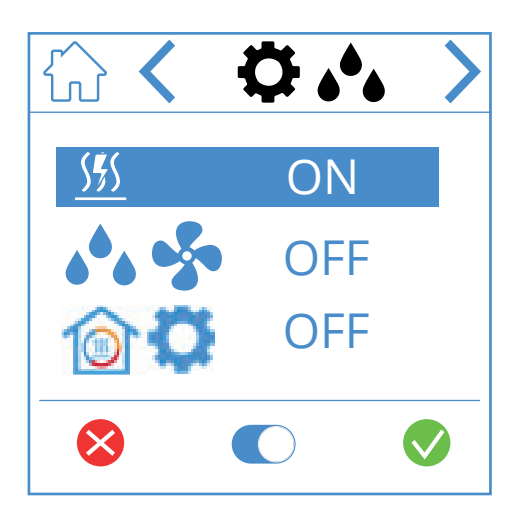

#### Kosteussäätönäytön kuvakkeet

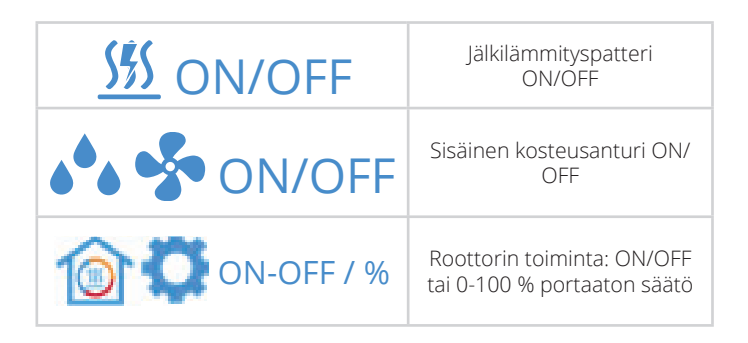

Arvon muuttamiseksi paina viivaa ja sitten 💽 vaihtaaksesi asetusten ON ja OFF välillä. Vahvista painamalla 🔗 ja tallenna tai peruuta arvo painamalla 😣.

| > | Siirry seuraavaan valikkoon |
|---|-----------------------------|
| < | Siirry edelliseen valikkoon |

#### 3.6. NÄYTÖNSÄÄSTÄJÄN VALINTA

Näytönsäästäjän valon voimakkuuden voi valita tästä.

1. = valoisa

FI

- 2. = himmennetty
- 3. = tumma

Alla näkyy, että näytönsäästäjä 1 on valittu.

#### Valikkopolku näytönsäästäjän

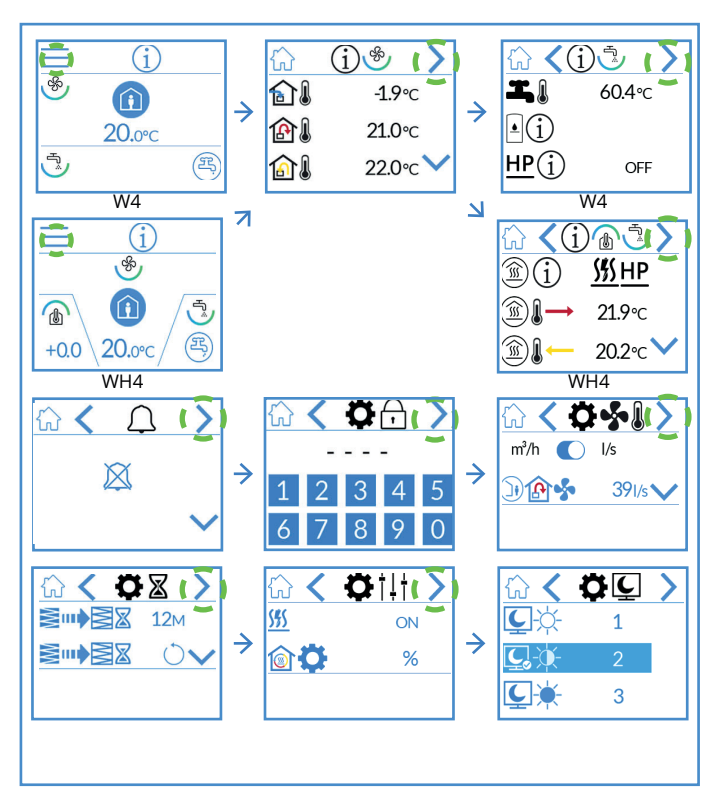

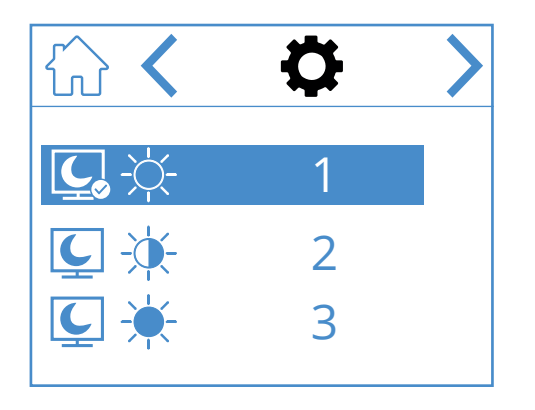

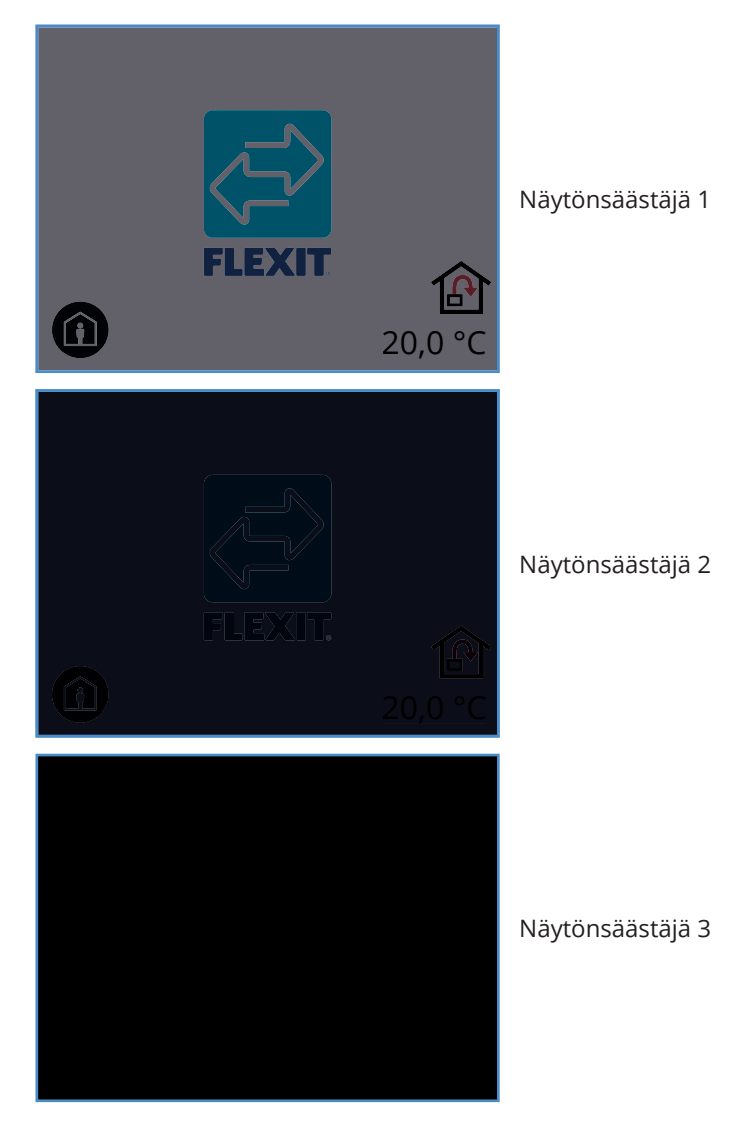

#### Näytönsäästäjän valinnan kuvakkeet

| > | Siirry seuraavaan valikkoon |
|---|-----------------------------|
| < | Siirry edelliseen valikkoon |

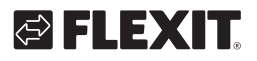

#### 3.7. LAITTEISTON/OHJELMISTON TIETONÄYTTÖ

Näyttää paneelin sekä laitteen laitteisto- ja ohjelmistotyypit.

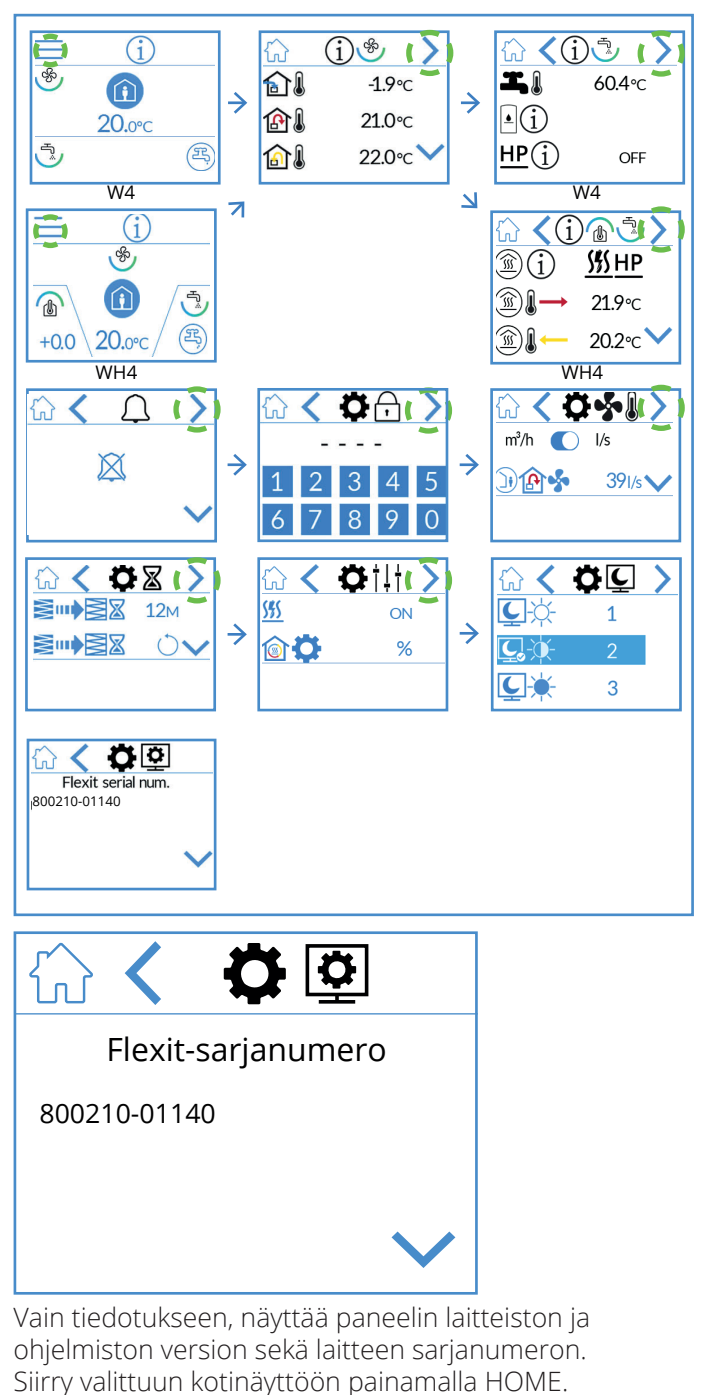

Valikkopolku laitteiston/ohjelmiston tietonäyttö

#### Laitteiston/ohjelmiston tietonäytön kuvakkeet

| ^      | Siirry ylöspäin valikossa   |
|--------|-----------------------------|
| $\sim$ | Siirry alaspäin valikossa   |
| <      | Siirry edelliseen valikkoon |

33

#### 4. Hälytysten käsittely

#### Hälytyksiä on kahdenlaisia.

**A-hälytys:** Tärkeät ja kiireelliset tilanteet, jotka pysäyttävät ja lukitsevat ilmanvaihtolaitteen välittömästi. Hälytys on vahvistettava. Jos A-hälytyksen syy on ratkaistu, hälytys voidaan kuitata ja ilmanvaihtolaite yrittää käynnistyä uudelleen.

**B-huolto:** Antaa ilmanvaihtolaitteen jäädä päälle, mutta laitteen komponentit tai toiminnot (esimerkiksi lämmöntalteenotto) sammutetaan ja lukitaan. Jos näiden hälytysten syy ratkaistaan, hälytykset voidaan vahvistaa ja kyseinen osa tai toiminto on jälleen käytettävissä.

Ilmoituskuvakkeita on erilaisia sen mukaan, missä tilassa hälytys on.

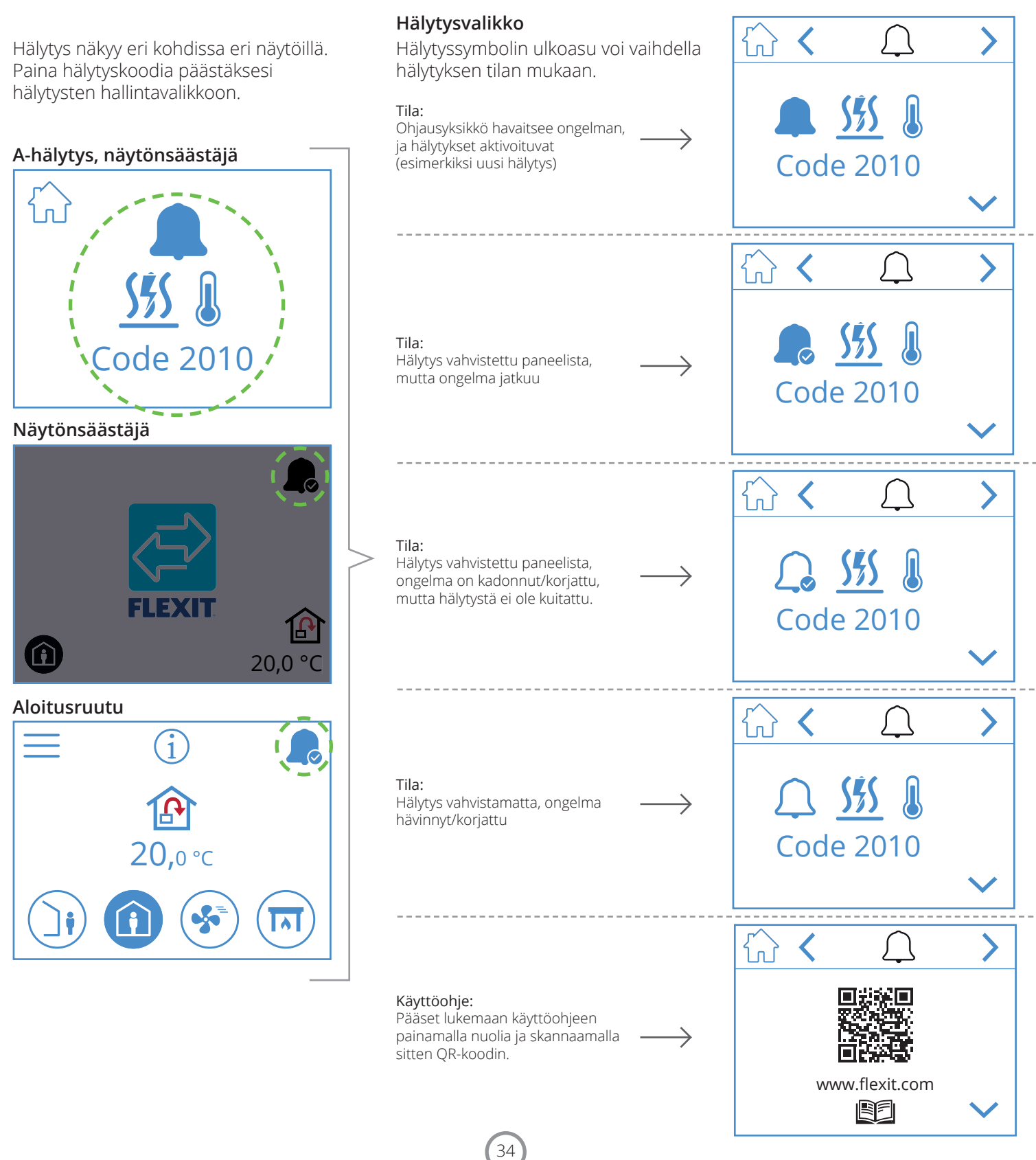

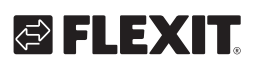

| A-hälytys | B-huolto          | Lupa                    | Tilanne                                                                                 |
|-----------|-------------------|-------------------------|-----------------------------------------------------------------------------------------|
|           | ₽ <sup>C</sup>    | Hälytys, vahvistamatta  | Ohjausyksikkö havaitsee ongelman, ja hälytykset aktivoituvat (esimerkiksi uusi hälytys) |
|           | <b>₽</b> 0        | Hälytys, vahvistettu    | Ongelma jatkuu, mutta hälytys on kuitattu                                               |
|           | Ei lupaa huoltoon | Normaali, kuitattu      | Ongelma hävinnyt/ korjattu, hälytys vahvistettu, mutta ei kuitattu                      |
| $\bigcap$ | 1 <sup>G</sup>    | Normaali, vahvistamaton | Ongelma katosi/korjattiin, mutta hälytystä ei ole vahvistettu                           |

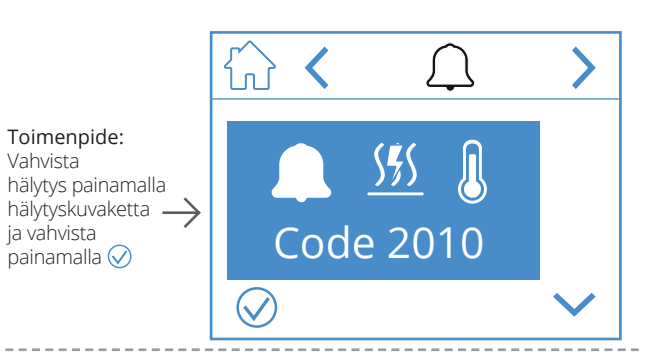

#### Toimenpide: Korjaa vika

 $\bigcap$  $\widehat{\mathbb{A}}$  $\widehat{\mathbb{C}}$ < < >>Toimenpide: Tila: <u>\$</u> Hälytys kuitattu, laite käynnistyy Kuittaa hälytys painamalla  $\rightarrow$ hälytyskuvaketta — ja vahvista  $\rightarrow$ uudelleen. Code 2010 painamalla 🔗  $\langle \rangle$  $\widehat{\mathbf{A}}$ < > Toimenpide: ĺ \$\$\$ Vahvista hälytys painamalla hälytyskuvaketta —> ja vahvista Code 2010 painamalla 🔗  $\bigtriangledown$ 

35

------

Hälytys näkyy eri kohdissa eri näytöillä. Paina hälytyskoodia päästäksesi hälytysten hallintavalikkoon.

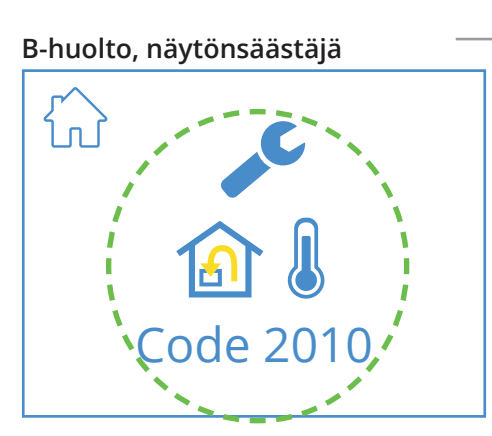

Näytönsäästäjä

FI

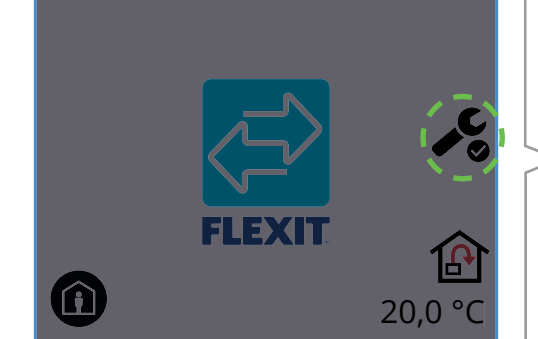

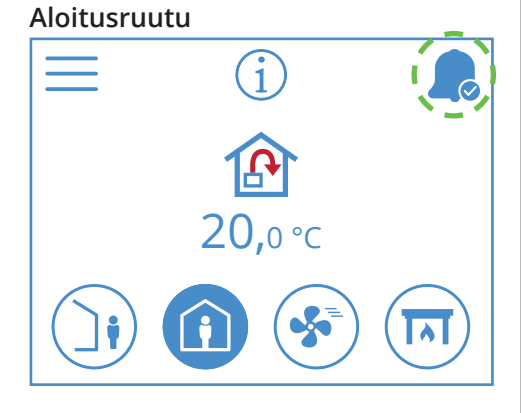

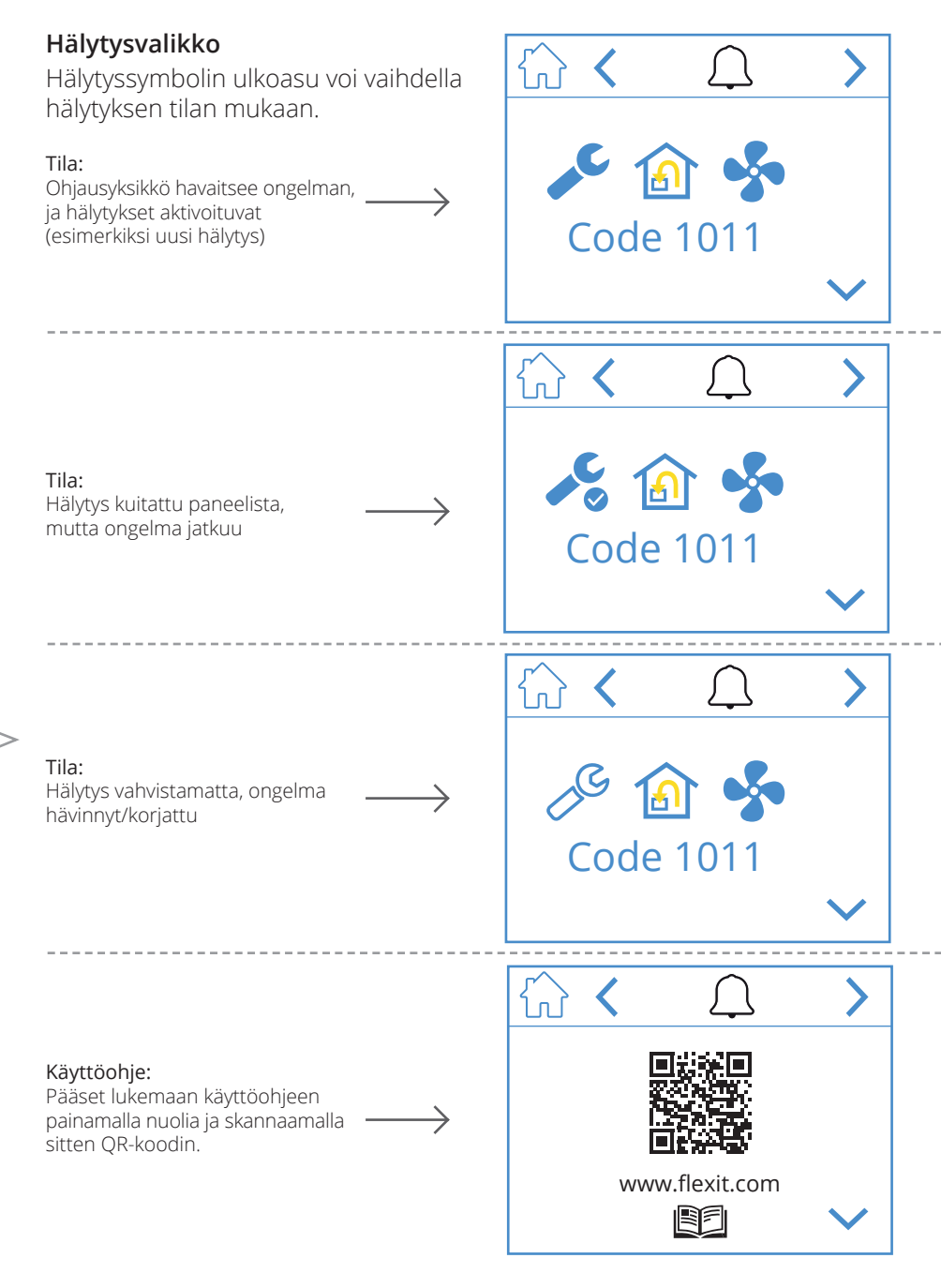

# 

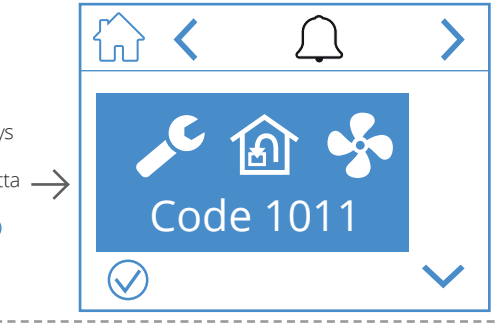

Toimenpide: Vahvista hälytys painamalla hälytyskuvaketta → ja vahvista painamalla ⊘

Toimenpide: Korjaa vika

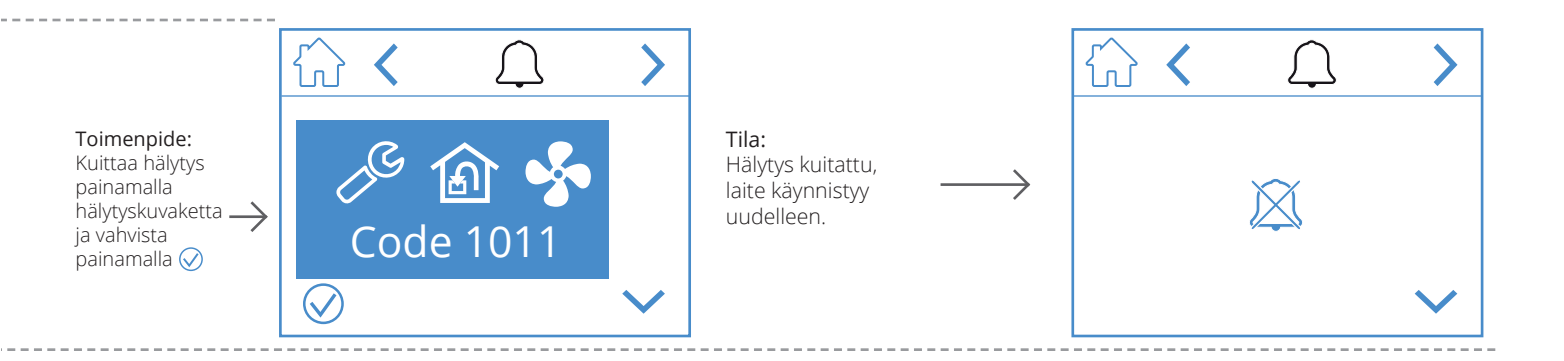

#### 5. Nopeuden asetus

FI

Valittavana on viisi nopeustilaa, joista neljää voidaan muuttaa NordicPanelista. Nykyinen nopeus näkyy täytettynä symbolina.

|     | AWAY: Tila on jatkuva ja tarkoitettu käytettäväksi silloin, kun rakennusta ei käytetä<br>pidempään aikaan. Voit myös säätää viivästyneen käynnistyksen, mikä voi olla<br>hyödyllistä, jos olet juuri tullut ulos suihkusta ennen kuin lähdet talosta.<br>Jos ☑ näytetään yhdessä symbolin kanssa, on käytössä aikaviive,<br>ennen kuin laite siirtyy nykyisestä nopeudesta AWAY-tilaan. |
|-----|----------------------------------------------------------------------------------------------------|
| (j) | HOME: Tämä on jatkuva tila ja tarkoitettu normaaliin elämään<br>rakennusta käytettäessä.                                                                                                    |
| 5   | <ul> <li>HIGH: Tämä voi olla sekä jatkuva että tilapäinen tila, jonka kesto on määritelty.<br/>Se on tarkoitettu käytettäväksi silloin,<br/>kun tarvitaan tilapäisesti tehokkaampaa ilmanvaihtoa.</li> <li>Jos</li></ul>                                                                                                    |
|     | FIREPLACE: Tämä on käytettävissä vain tilapäisenä tilana, jonka kesto on määritelty.<br>Se on tarkoitettu tilapäiseen käyttöön tulisijan käytön yhteydessä.<br>Se luo rakennukseen ylipaineen, joka helpottaa savukaasujen pääsyä savupiippuun,<br>mikä estää savun pääsyn rakennukseen.                                                                                                |
|     | COOKER HOOD: Tämä tila voidaan aktivoida vain liesituulettimeen asennettavalla<br>langattomalla tai kaapeliliitännäisellä lisälaitteella. Tämä aktivoituu automaattisesti,<br>kun käytät liesituuletinta. Kuvake näytetään vain, kun se on aktivoituna.                                                                                                    |

38

Jos haluat vaihtaa nopeutta, sinun on oltava

kotinäytössä. Paina sen nopeuden, johon haluat vaihtaa, symbolia. Tässä tapauksessa nopeusasetuksesta AWAY nopeusasetukseen HOME. Huomaa, että myös tuloilman lämpötilan asetusarvo muuttuu.

HUOMAA! Jos nopeutta ei voida muuttaa, se voi johtua siitä, että laitetta pakko-ohjataan kalenterista tai fyysisestä tulosta.

#### EcoNordic W4

**EcoNordic WH4** 

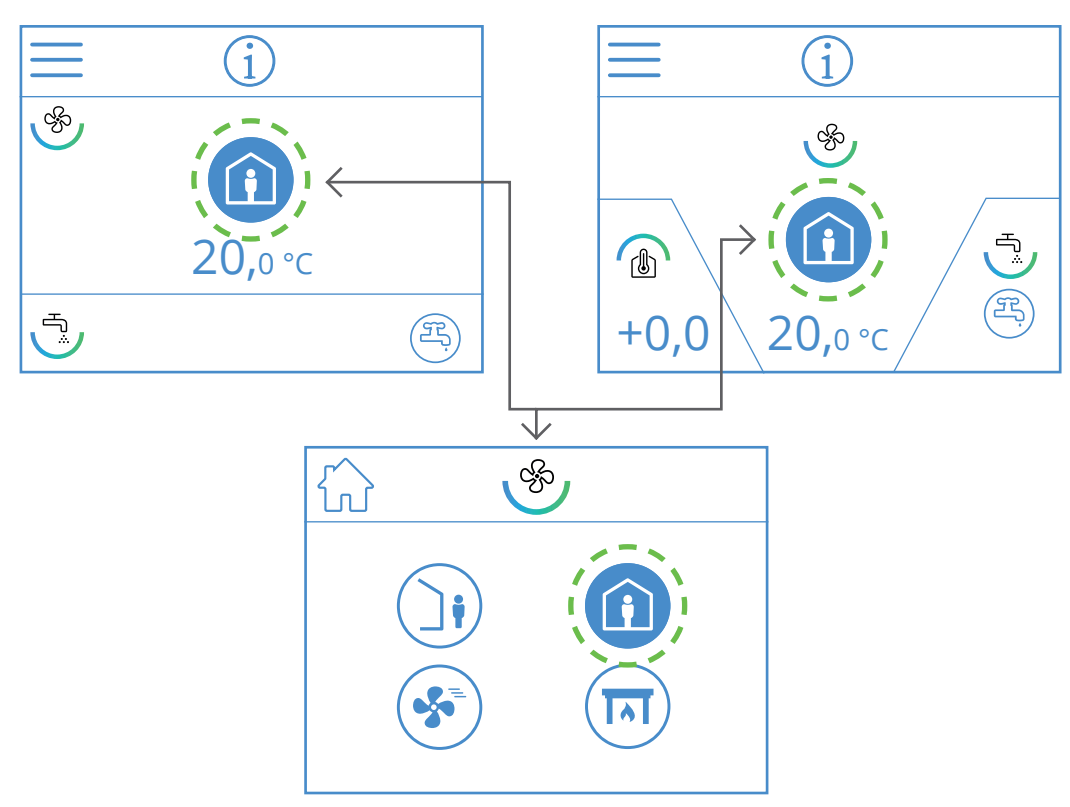

### 6. Lämpötilan asetus

FI

NordicPanelista voi valita kaksi lämpötilatilaa: AWAY ja HOME.

| <b>)</b> | <b>AWAY:</b> Tämä tila asettaa lämpötilan asetusarvon AWAY-nopeustilalle.<br>Voi olla sekä tuloilman 论 että poistoilman 🍙 säädölle.<br>Säätötyypin vaihto tehdään FlexitGO-sovelluksen kautta.                                            |
|----------|----------------------------------------------------------------------------------------------------|
|          | HOME: Tämä tila asettaa lämpötilan asetusarvon nopeustilalle HOME ja muulle<br>lämpötilatilalle (HIGH, FIREPLACE jne.). Voi olla sekä tuloilman 🏠 että poistoilman 🔝<br>säädölle. Säätötyypin vaihto tehdään FlexitGO-sovelluksen kautta. |

40

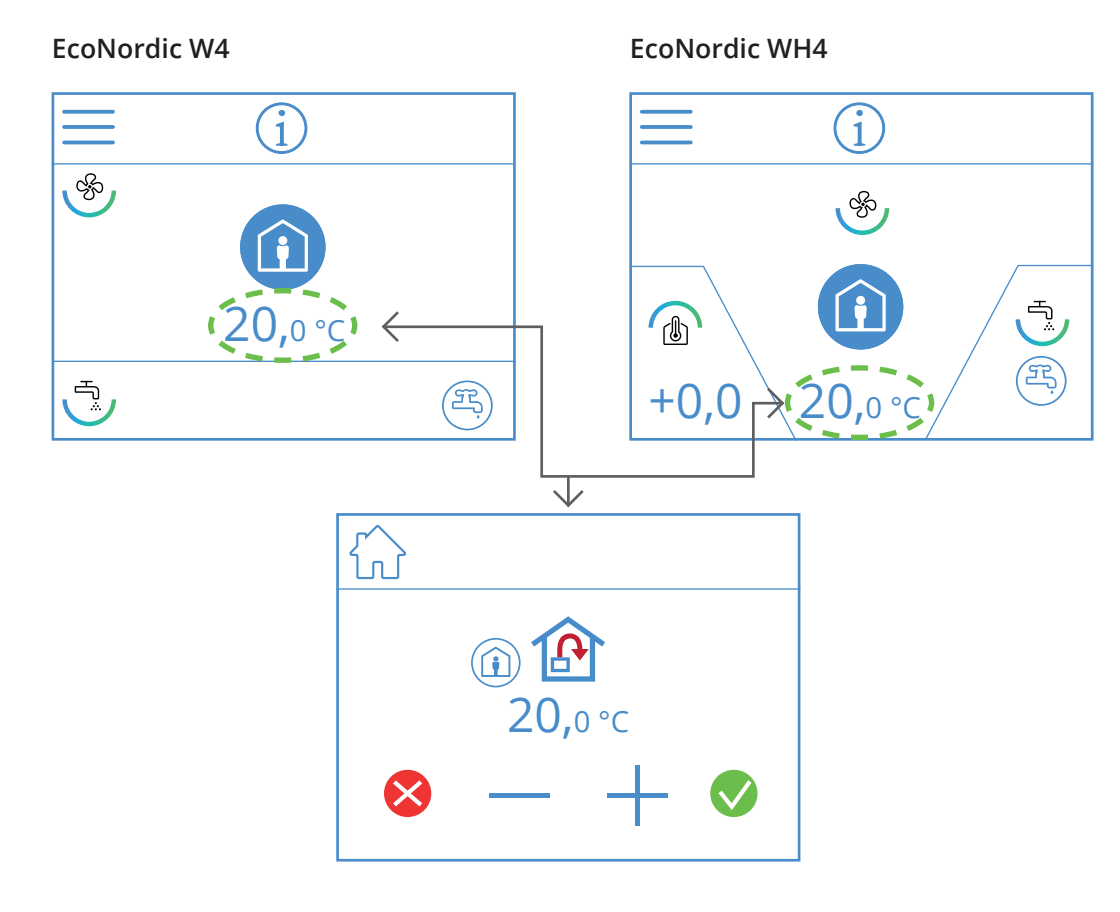

Voit muuttaa lämpötilan asetusarvoa kotinäytöstä painamalla lämpötilan tai asteen symbolia. Näytetään uusi näyttökuva, paina – tai + alentaaksesi tai kasvattaaksesi lämpötilan asetusarvoa.

Vahvista painamalla 文, peruuta muutos painamalla 😣. Paneeli palaa kotinäyttöön.

# FLEXIT.

41

. . . . . . . . . . . . . . . . . .

# 7. Valikon yleiskuvaus: EcoNordic

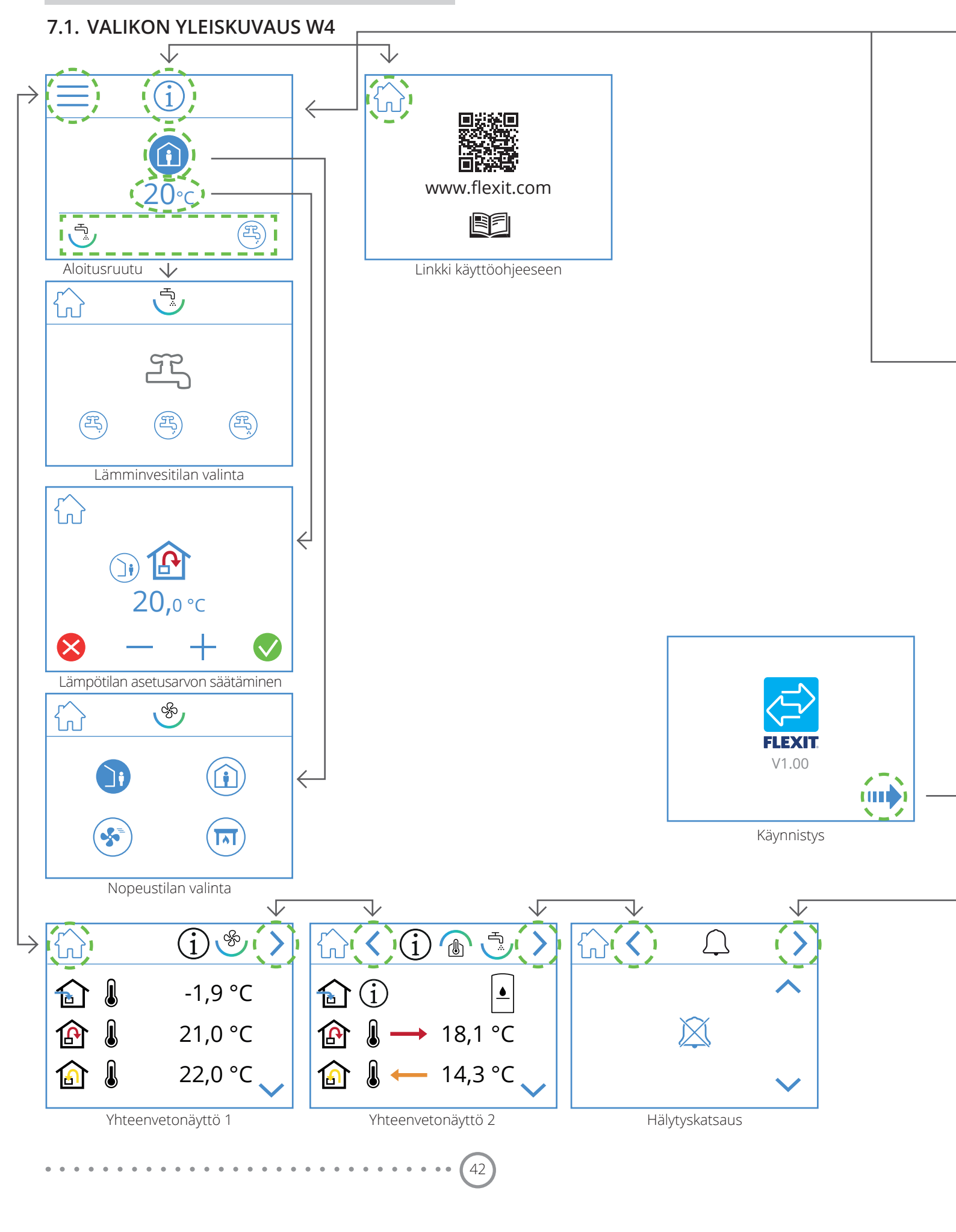

EX

 $\widehat{\mathbf{M}}$ 

<

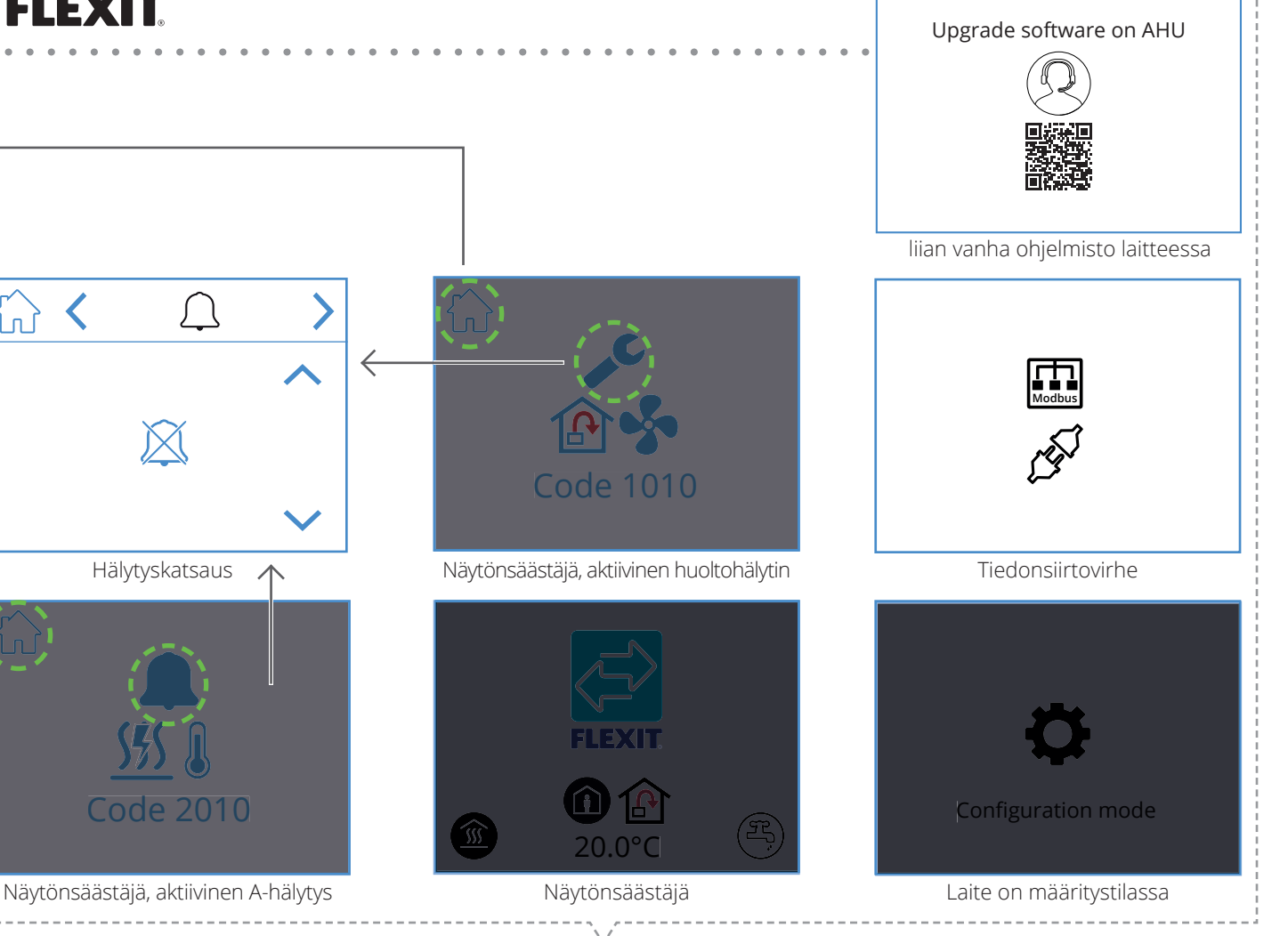

#### Popup-näytöt

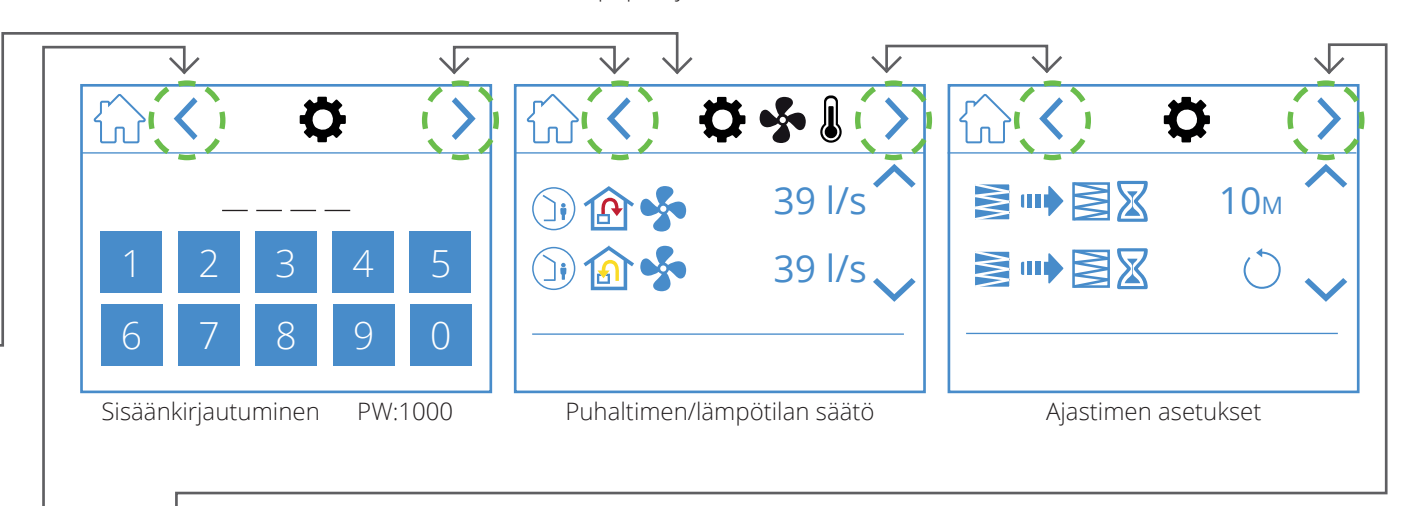

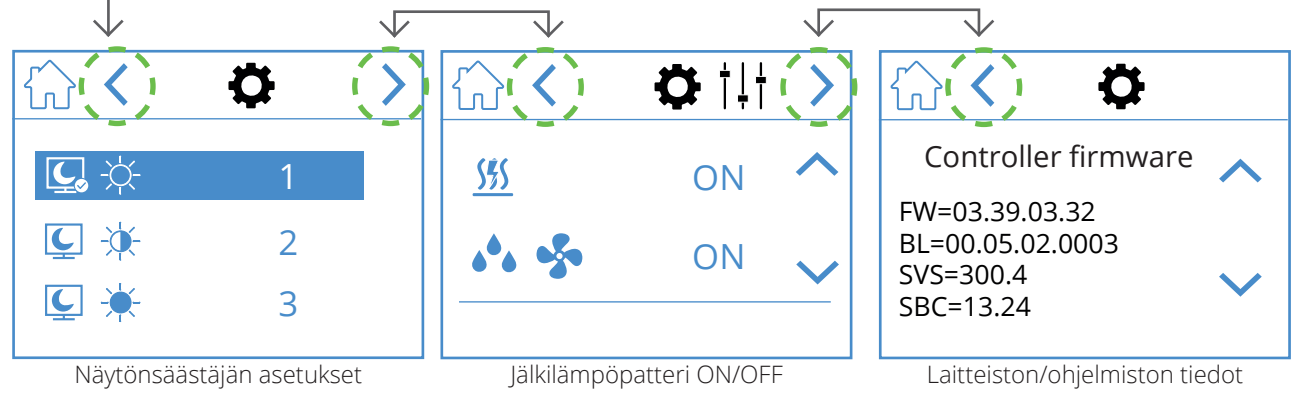

O;

43

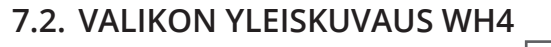

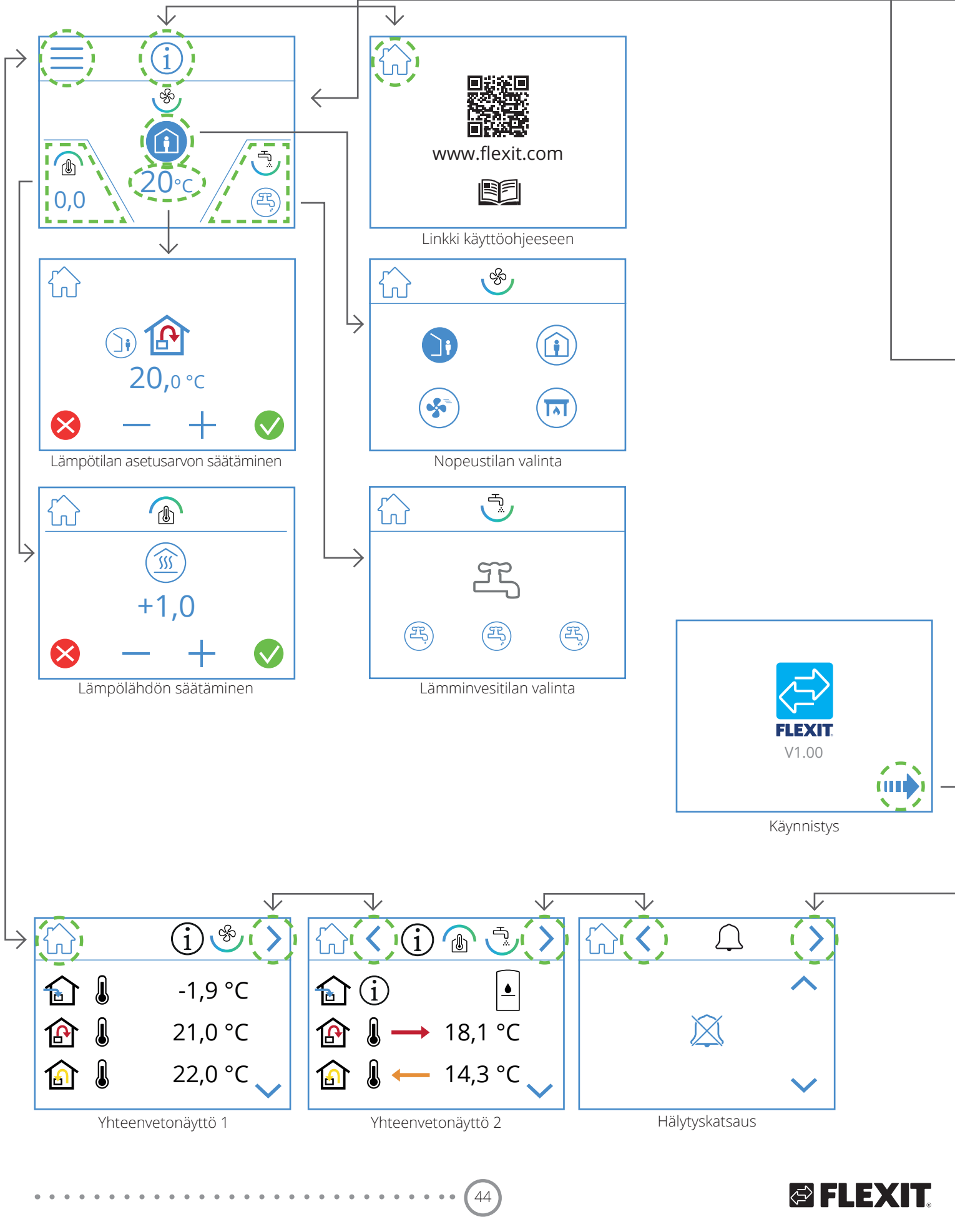

**FLEXIT** 

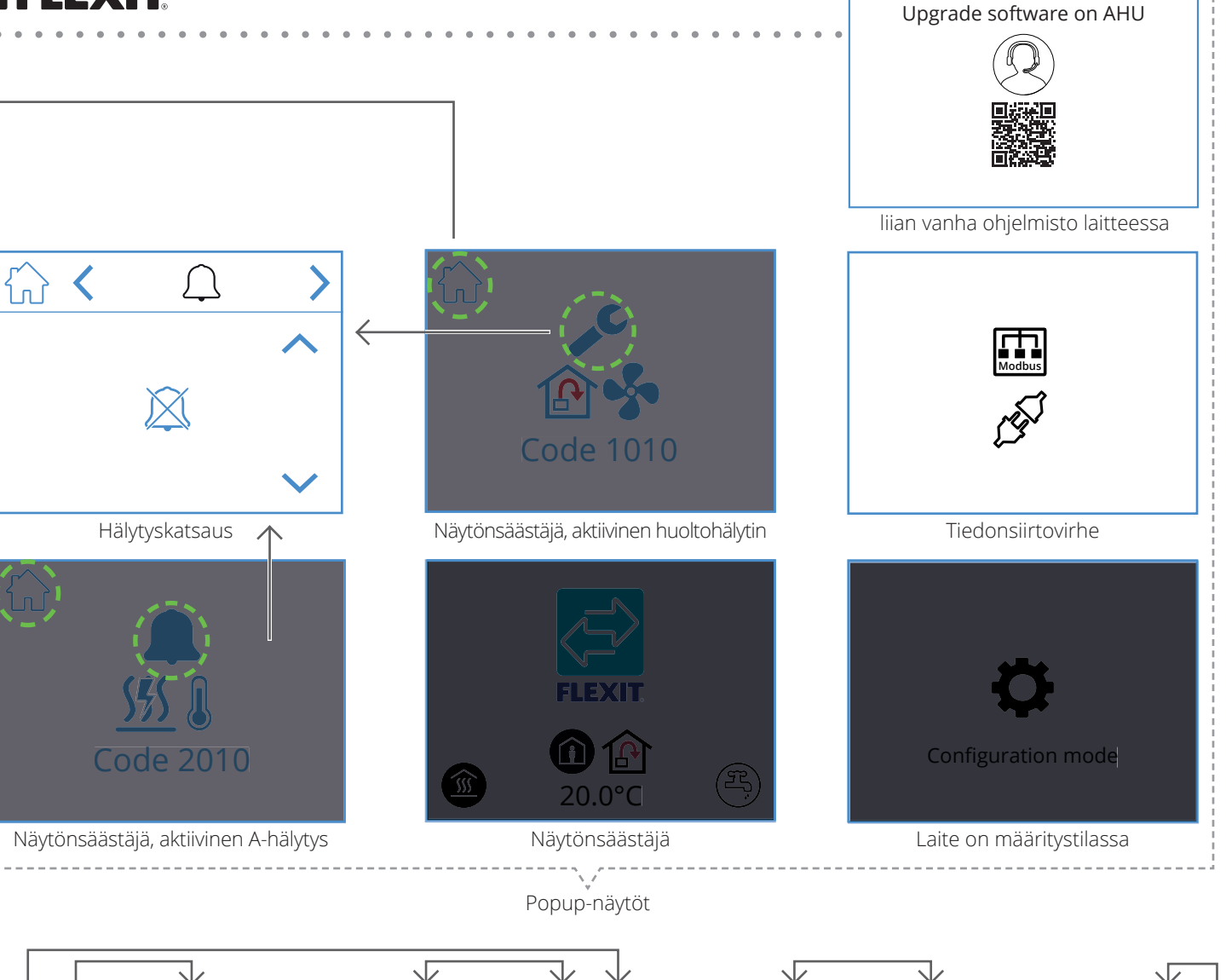

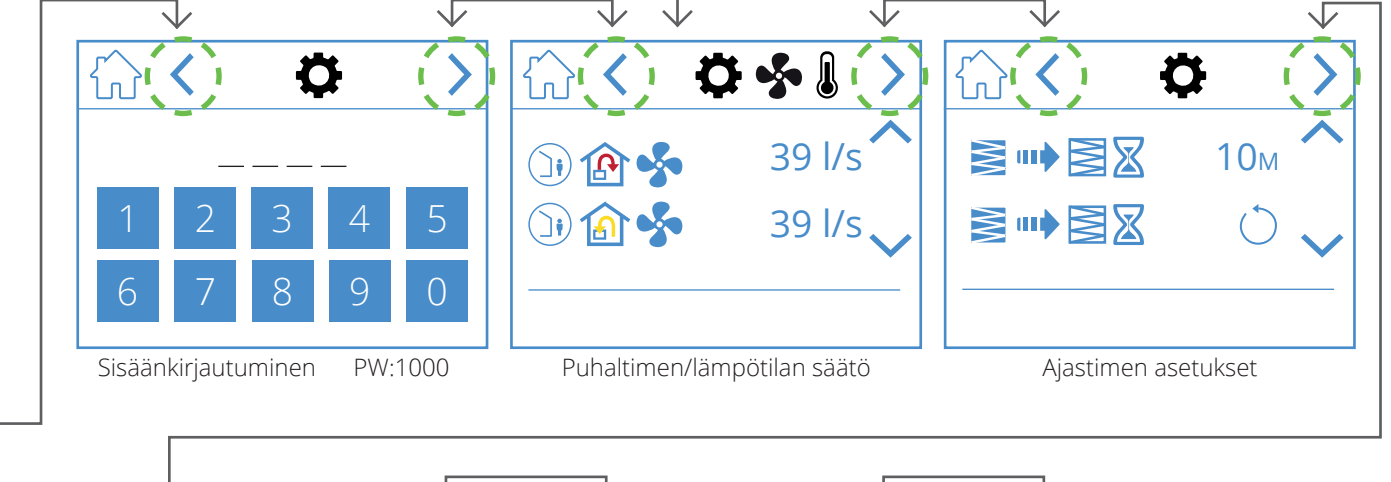

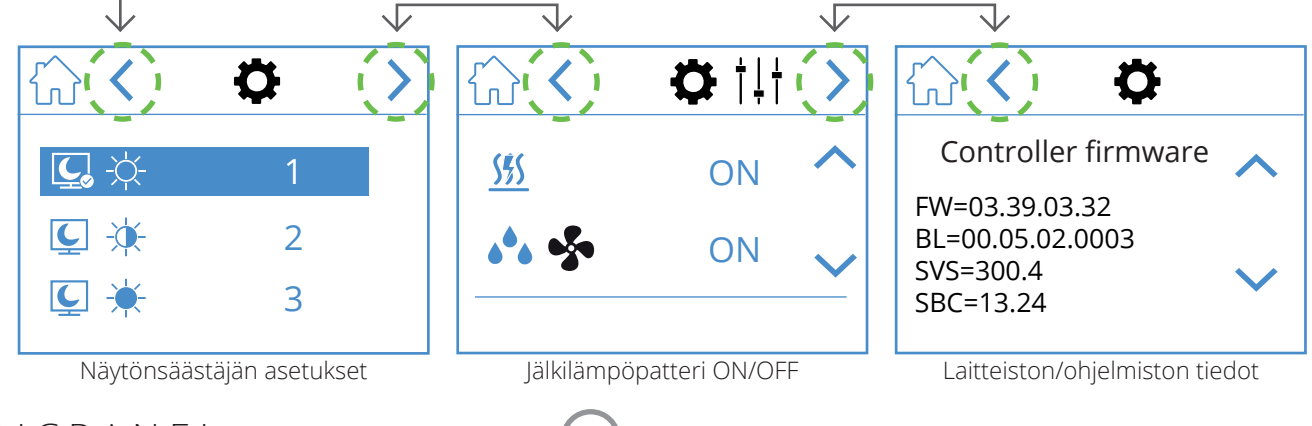

FI

FI

. . . . . . . . . . . . . . . . . .

0

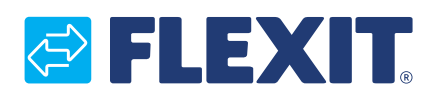

Flexit AS, Moseveien 8, N-1870 Ørje www.flexit.com